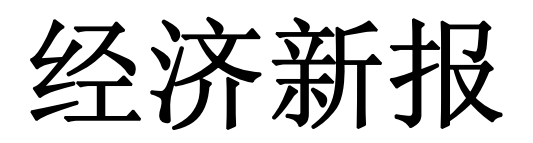

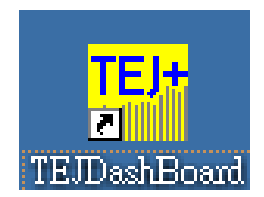

# TEJ<sup>+</sup>金融数据库操作说明 DATA BANK OPERATION MANUAL

电话: (86)15201754573 (886)936663431

电邮: tej\_service@126.com

## 目录

| 一、财经数据库内容简介 3                    |
|----------------------------------|
| 二、工具栏功能总览 4                      |
| 三、进入系统                           |
| 四、【个股总览】单一公司,不同期间、不同字段8          |
| 五、【排行榜】: 可将所有公司依照公司代码排序 10       |
| 六、【跨公司比较】: 同一期间,不同公司做比较 12       |
| 七、【跨期比较】: 同一公司, 依不同期间作比较 14      |
| 八、【跨项目比较】: 主要用来跟图形作连动 15         |
| 九、【单项目比较】: 可针对单一项目来比较所有公司间的情况 16 |
| 十、【反查询】 17                       |
| 十一、【图形窗口】 18                     |
| 十二、【字段组别设定】: 使用者可设定多项常用群组 21     |
| 十三、【自选组别设定】: 使用者可设定多项常用群组,使用时 22 |
| 十四、【转贴资料到 Excel】 23              |
| 十五、【选项—字段平均、字段加总、频率转换功能】 24      |

一、 财经数据库内容简介

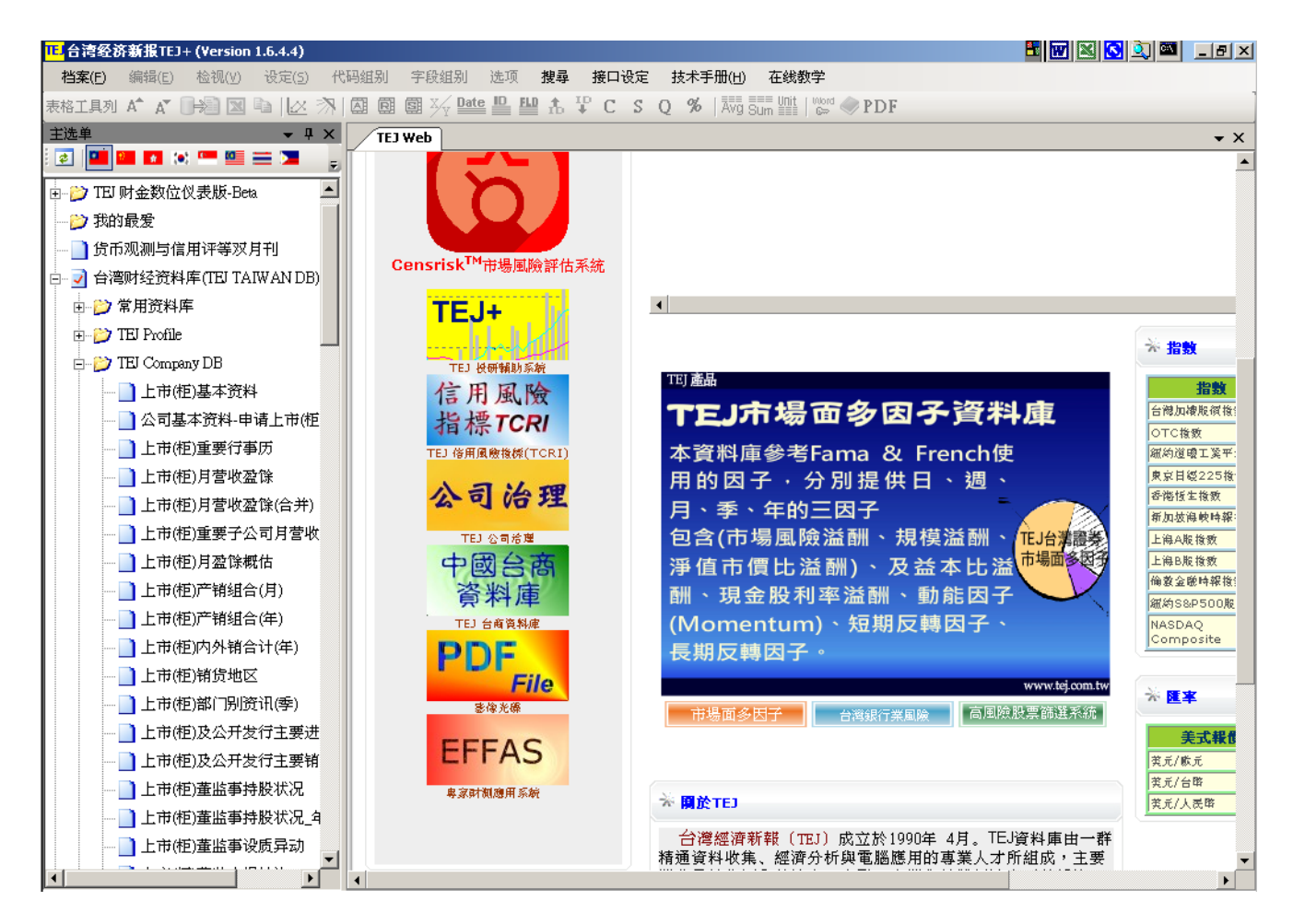

TEJ Profile: 包含总经、原物料、汇率、利率等资料。

TEJ Company: 上市柜公司月营收盈余、产销组合、董监事、资本形成、长短期投资及借款等资料。

TEJ 公司治理: 上市柜公司集团组成、上市柜公司控制持股及董监结构

TEJ 新版财务:因应财务第34及36公报科目重分类

TEJ Finance: 上市柜公司财务数据及财务比率数据库、合并报表、及重编财务数据。

TEJ Equity: 证券市场面数据库,包含股价、信用交易、外资法人、集保库存等。

TEJ FUND: 基金数据库,包括基金属性、净值、周、月持股、周转率、评等、新闻等。

TEJ BOND DB: 国内公债、公司债、可转债及 ECB 资料。

TEJ Bank DB: 金融机构分项业务数据库,如:一般银行存款余额分析,一般银行放款余额分析等。

TEJ CREDIT: 国内公开发行及上市上柜公司企业信用评等。

TEJ PUB DB: 公开发行公司数据库,含财务数据、股价、董监事、月营收、资本形成等。

TEJ 下市.管理股票.全额交割股: 含财务资料、股价、董监事、月营收、资本形成等。

TEJ 上市柜+曾经上市柜公司数据库: 含财务资料、股价、董监事、月营收、资本形成等。

#### 二、 工具栏功能总览:

由于各数据库的性质、格式不同,故功能项目亦会有所差异,此处列示大多数数据库的功能面版。 若该数据库的某项功能键为灰阶无法点选者,即该功能于此情况下不能使用。

(一)功能选单

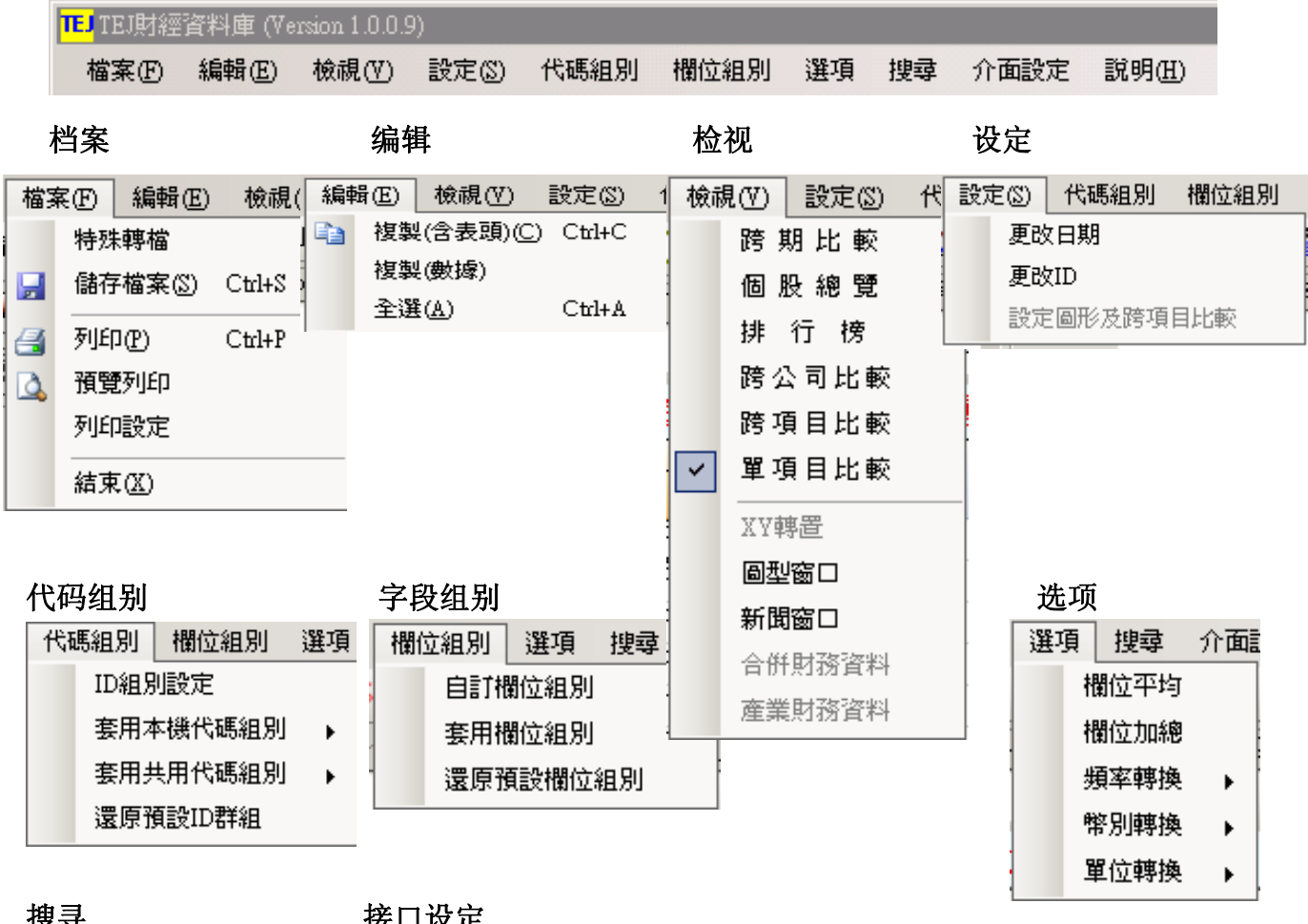

搜寻

接口设定

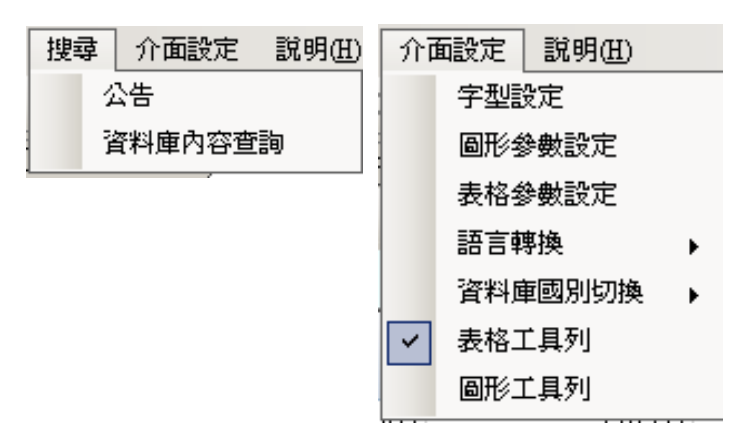

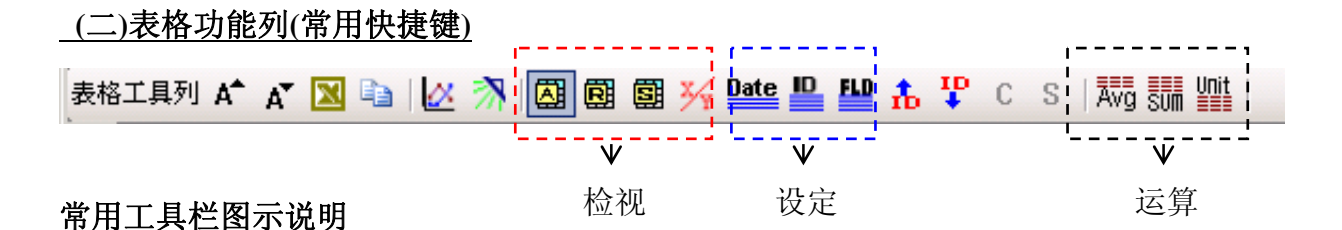

#### 图示 说明 A A 字型调整,可按上下调整字型的大小 $\mathbf{N}$ 存取数据功能键,表直接转存进 Microsoft Excel 中 存取数据功能键,复制键。须选取数据范围,点选后到 excel 档案贴上即可 X 图形窗口,显示数据数据所绘制之图形。需自表格窗口将欲绘图之数据拖曳到图形区 \* 亮时可以查新闻 个股总览快捷键 R 排行榜快速建 5 单项目比较快速建 二轴转置,目前画面转置 Date 时间区间设定,快速进入时间区间设定 ID 自选组别设定,快速进入自选组别设定 FLD 字段组别设定,快速进入字段组别设定 њ <del>Г</del> 更改 ID,于个股总览、跨期比较时可使用,可往前往后选择公司。 合并财务,用于财务数据库跨期展现 C S 产业财务,用于财务数据库跨期展现 Avq 用于字段平均 sum 用于字段加总 Unit 显示单位

#### 图形工具栏

#### 圖形工具列 🚰 📊 🔛 💽 া 🗛 📐 📐 🕼 😓 🔀 🕪 🔲 👘

| 图示                    | 说明          | 图示           | 说明         |
|-----------------------|-------------|--------------|------------|
| 1                     | 线图          | $\mathbf{V}$ | 显示线条中最小值标点 |
| <b>Luli</b>           | 直方图         | Ø            | 显示立体/平面图   |
|                       | 散布图         | ٤R           | 显示多图比较模式   |
| 9                     | 圆饼图         | 1            | 显示多坐标模式    |
| <b>ļ</b> ¢ <b>ļ</b> ≮ | k 线图(股价数据库) | R            | 复制图片       |
| 14                    | 显示线条标点      | -            | 撤除线条       |
| 1                     | 显示线条中最大值标点  |              | 显示扫描线      |

### 三、 进入系统:

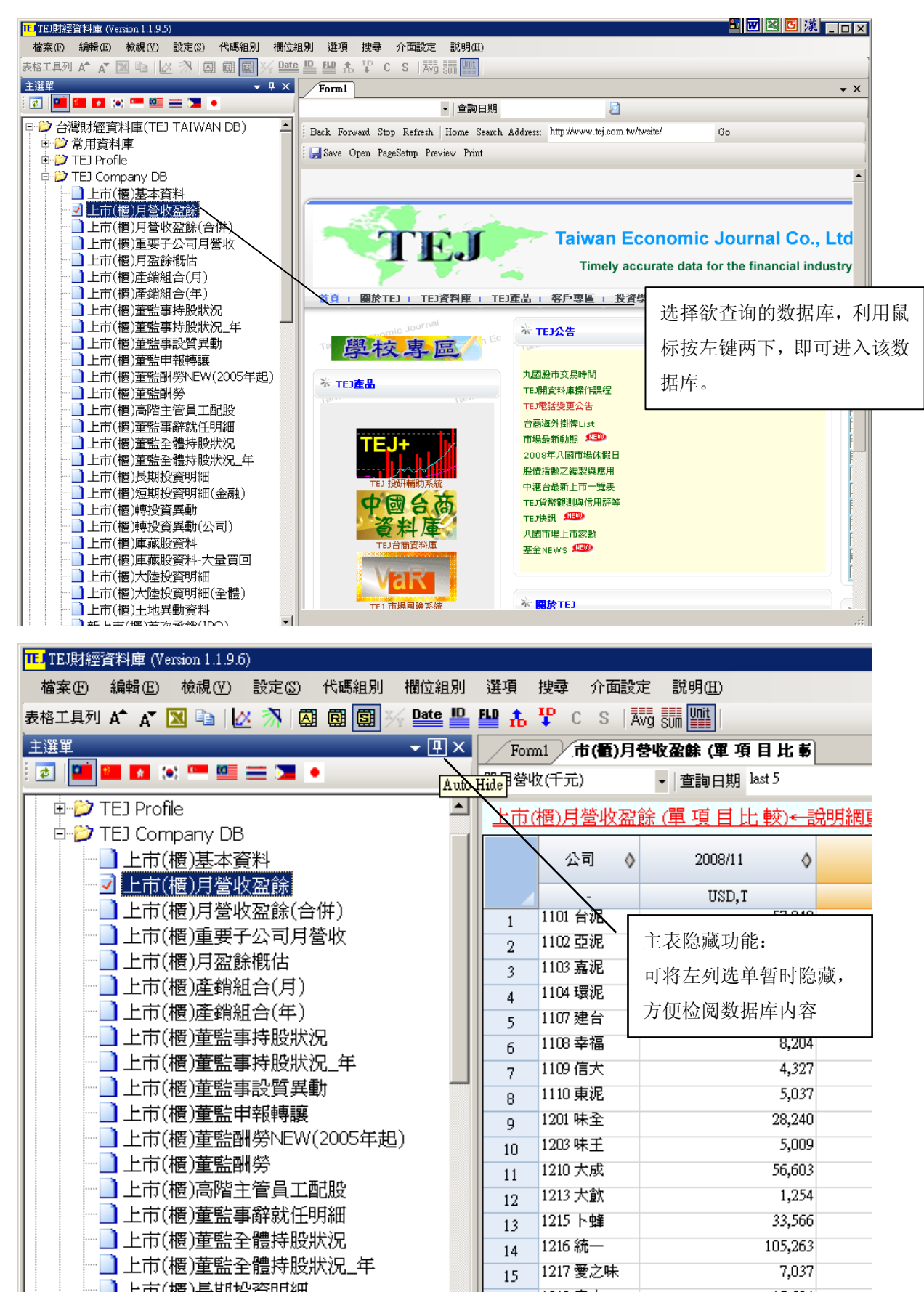

| Form1                                                                                                    | 市                                                                                                    |                                                                                                    |                                                                                                    |                                                                                                    |                                                                                                    |                                                                                                    |                                                                                                    |                                                                                                    | ▼ ×                                                                                            |
|----------------------------------------------------------------------------------------------------|----------------------------------------------------------------------------------------------------|----------------------------------------------------------------------------------------------------|----------------------------------------------------------------------------------------------------|----------------------------------------------------------------------------------------------------|----------------------------------------------------------------------------------------------------|----------------------------------------------------------------------------------------------------|----------------------------------------------------------------------------------------------------|----------------------------------------------------------------------------------------------------|------------------------------------------------------------------------------------------------|
| し台泥                                                                                                    |                                                                                                    | 跨公司比較<br>跨 期 比 較                                                                                                    | 9612-20                                                                                                    | 0812 🔰                                                                                                    |                                                                                                    |                                                                                                    |                                                                                                    |                                                                                                    |                                                                                                |
| 市(櫃)                                                                                                    | 月營                                                                                                    | 跨項目比較_日期                                                                                                    | 說明網                                                                                                    | <b>頁</b>                                                                                                    |                                                                                                    |                                                                                                    |                                                                                                    |                                                                                                    |                                                                                                |
| 年.                                                                                                    | 月                                                                                                    | 單項目比較                                                                                                    | ۵                                                                                                    | 去年單見營收(千元)                                                                                                    | ◊ 單月營收成長率%                                                                                                    | ♦ 1                                                                                                    | 單月營收月變動率% 👌                                                                                                    | 累計營收(千元)                                                                                                    | ♦ 去年累                                                                                          |
|                                                                                                    | -                                                                                                    | XY轉置                                                                                                    |                                                                                                    | USD, Y                                                                                                    | -                                                                                                    |                                                                                                    | -                                                                                                    | USD, T                                                                                                    |                                                                                                |
| 2008/1                                                                                                    | 1                                                                                                    | ■型窗口<br>新聞空口                                                                                                    | ,249                                                                                                    | 60,7                                                                                                    | 259                                                                                                    | -5.78<br>5.14                                                                                                    | -9.25                                                                                                    | 674,7                                                                                                    | 71                                                                                             |
| 2008/0                                                                                                    | 19                                                                                                    | <b>利 岡園口</b><br>合併財務資料                                                                                                    | ,679                                                                                                    | 59,5                                                                                                    | 534                                                                                                    | 0.24                                                                                                    | -12.84                                                                                                    | 572,4                                                                                                    | 27                                                                                             |
| 2008/0                                                                                                    | 18                                                                                                    | 產業財務資料                                                                                                    | ,882                                                                                                    | 59,4                                                                                                    | 160                                                                                                    | 17.53                                                                                                    | 7.74                                                                                                    |                                                                                                    | ショナビ トキリ                                                                                       |
| 2008/0                                                                                                    | )7                                                                                                    |                                                                                                    |                                                                                                    | 69,3<br>57 0                                                                                                    | 840                                                                                                    | -3.63<br>17.85                                                                                                    | -0.86                                                                                                    | 进入数据库                                                                                                    | 王幽囬后,请田                                                                                        |
| 2008/0                                                                                                    | 15                                                                                                    |                                                                                                    | 70,069                                                                                                    | 70,0                                                                                                    | 135                                                                                                    | 0.05                                                                                                    | 1.17                                                                                                    | 「检视」中i                                                                                                    | 先择「个股总览                                                                                        |
| 2008/0                                                                                                    | )4                                                                                                    |                                                                                                    | 69,178                                                                                                    | 69,2                                                                                                    | 211                                                                                                    | -0.05                                                                                                    | -2.32                                                                                                    |                                                                                                    |                                                                                                |
| 2008/0                                                                                                    | 13                                                                                                    |                                                                                                    | 70,963                                                                                                    | 74,2                                                                                                    | 259                                                                                                    | -4.44                                                                                                    | 39.28                                                                                                    | 或其他功能                                                                                                    | 的换数据检索                                                                                         |
| 2008/0                                                                                                    | 01                                                                                                    |                                                                                                    | 70,101                                                                                                    | 71,5                                                                                                    | 586                                                                                                    | -2.07                                                                                                    | 1.68                                                                                                    | 方式                                                                                                    |                                                                                                |
| 2007/1                                                                                                    | 12                                                                                                    |                                                                                                    | 68,369                                                                                                    | 65,1                                                                                                    | .02                                                                                                    | 5.02                                                                                                    | 9.77                                                                                                    | 万式                                                                                                    |                                                                                                |
| 2007/1                                                                                                    | 11                                                                                                    |                                                                                                    | 62,619                                                                                                    | 66,1                                                                                                    | 64                                                                                                    | -5.36                                                                                                    | 1.26                                                                                                    | 692,6<br>697,0                                                                                                    | 78                                                                                             |
| 2007/1                                                                                                    | 10<br>)9                                                                                                    |                                                                                                    | 58,749                                                                                                    | 70,1                                                                                                    | 52                                                                                                    | -12.23                                                                                                    | 4.05                                                                                                    | 561,7                                                                                                    | 26                                                                                             |
| 2007/0                                                                                                    | 18                                                                                                    |                                                                                                    | 56,858                                                                                                    | 75,2                                                                                                    | 258                                                                                                    | -24.45                                                                                                    | -11.66                                                                                                    | 497,4                                                                                                    | 28                                                                                             |
| 2007/0                                                                                                    | 07                                                                                                    |                                                                                                    | 64,737                                                                                                    | 65,4                                                                                                    | 99                                                                                                    | -1.16                                                                                                    | 21.25                                                                                                    | 443,1                                                                                                    | 21                                                                                             |
| 2007/0                                                                                                    | 15                                                                                                    |                                                                                                    | 53,503<br>64,476                                                                                              | 60,5                                                                                                    | 64                                                                                                    | -11.66                                                                                                    | -17.76                                                                                                    | 379,1                                                                                                    | 82                                                                                             |
| 2007/0                                                                                                    | <br>04                                                                                                    |                                                                                                    | 63,253                                                                                                    | 63,5                                                                                                    | 590                                                                                                    | -0.53                                                                                                    | -6.61                                                                                                    | 256,1                                                                                                    | 16                                                                                             |
| 2007/0                                                                                                    | 13                                                                                                    |                                                                                                    | 68,193                                                                                                    | 66,4                                                                                                    | 69                                                                                                    | 2.59                                                                                                    | 20.91                                                                                                    | 194,1                                                                                                    | BO                                                                                             |
| 2007/0                                                                                                    | 12                                                                                                    |                                                                                                    | 56,641                                                                                                    | 54,5                                                                                                    | 542                                                                                                    | 3.85                                                                                                    | -18.95                                                                                                    | 126,5                                                                                                    | 22                                                                                             |
| 2007/0                                                                                                    | 11                                                                                                    |                                                                                                    | 69,930<br>64,802                                                                                              | 71,8                                                                                                    | 576                                                                                                    | -2.71                                                                                                    | 9.05                                                                                                    | 69,9<br>700 0                                                                                                    | 30                                                                                             |
| J財經<br>KED<br>1月列                                                                                                    | 資料庫<br>編輯:<br>」 A <sup>▲</sup> ,                                                                                                    | ‴<br>〖(Version 1.0.<br>〖) 檢視(V<br>A* <b>№</b> ो                                                                                                    | 0.9)<br>) 設定()<br>[ <u>必</u> <b>济</b> ]                                                                       | ) 代碼組別<br>〇祖 〇朝 〇朝 🎒                                                                                                    | 欄位組別 選巧                                                                                                    | 員 搜索                                                                                                    | す<br>介面設定<br>CS│Avgsmi                                                                                                    | 明(H)<br>Yīīit                                                                                                    |                                                                                                |
| J財經<br>KE<br>工具列<br>Fo                                                                                                    | 資料庫<br>編輯<br>J A <sup>A</sup> J<br>20001                                                                                                    | III<br>E (Version 1.0.<br>E) 檢視(型<br>A <sup>*</sup> [№] 国主<br><b>(で)(数)月登切</b><br>200610-200810                                                                                                    | 0.9)<br>)設定(<br>(公示)<br>( なな)                                                                                 | 》代碼組別<br>〇祖國國<br>項目比較_日                                                                                                    | 欄位組別 選巧                                                                                                    | 頁 搜索<br>九 🏆                                                                                                    | 幹<br>介面設定<br>CS<br>本式<br>古法士                                                                                                    | 明田)                                                                                                    | - th of the                                                                                    |
| J財經<br>電<br>工具列<br>下o<br>查詢F<br>上市                                                                                                    | 資料庫<br>編輯)<br>」 A <sup>▲</sup> 」<br>□ Ⅲ 20<br>〕 〔(櫃)〕                                                                                                    | <ul> <li>(Version 1.0.)</li> <li>(E) 檢視(Y)</li> <li>(A<sup>*</sup> ○ ○ ○ ○ ○ ○ ○ ○ ○ ○ ○ ○ ○ ○ ○ ○ ○ ○ ○</li></ul>                                                                                                    | 0.9)<br>)設定(3<br>(公)<br>(2)<br>(路項目                                                                           | )代碼組別<br>図目の目<br>項目比較_日<br>〕<br>11比較日期)・                                                                                                    | 欄位組別 選び<br>✓ <u>Date</u> <u>□</u> <u>F</u> <u>□</u><br>← 說明網頁                                                                                                    | 頁 搜索<br>九 平                                                                                                    | ■ 介面設定<br>C S   Avg Sm<br><br>点选左<br>为链接                                                                                                    | 明(Ⅲ)<br>ⅢⅢ<br>上方红色字体<br>至该数据库的                                                                                                    | 本的名称,<br>J说明网页                                                                                 |
| J財經<br>《E)<br>上市                                                                                                    | 資料庫<br>編輯。<br>」▲ ,<br>」<br>可加1<br>□<br>到月 20<br>5(櫃),<br>年」                                                                                                    |                                                                                                    | 0.9)<br>)設定(3<br>)<br>( <b>盗餘 (跨</b><br>(跨項目<br>1101<br>單月營4                                                  | <ol> <li>代碼組別</li> <li>(朝 朝 朝)</li> <li>項目比較_日</li> <li>注比較 日期)・</li> <li>台泥<br/>(千元)     </li> </ol>                                                                                                    | 欄位組別 選巧<br>▲ Date D FL<br>→ 記明網頁<br>1101 台<br>去年單月營州                                                                                                    | 頁 搜                                                                                                    | <ul> <li>介面設定 説</li> <li>C S   Āwg sim</li> <li>点选左</li> <li>为链接</li> <li>110:</li> <li>單月營叫</li> </ul>                                                                                                    | 明(出)                                                                                                    | x的名称,<br>1说明网页<br>11<br><b>單月營</b> 4                                                           |
| J財經<br>《E)<br>「具列<br>下o<br>查詢印<br>上市                                                                                                    | 資料庫<br>編輯<br>J A <sup>A</sup> J<br>可加1<br>日期 20<br><u>5(櫃)</u><br>年J<br>2008和                                                                                                    | <ul> <li>【Version 1.0.</li> <li>(E) 檢視(型)</li> <li>▲ [N] [1]</li> <li>▲ [N] [2]</li> <li>(百)月登收</li> <li>(百)月登收</li> <li>(百)</li> </ul>                                                                                                    | 0.9)<br>) 設定()<br>(公 小)<br>(宏俳 (跨<br>(跨項目<br>1101<br>單月營州                                                     | <ol> <li>代碼組別</li> <li>〇朝 國 第</li> <li>項目比較_日</li> <li>台兆</li> <li>☆(千元)</li> <li>(「元)</li> </ol>                                                                                                    | 欄位組別 選巧<br>■ate ■ FLD<br>■ FLD<br>■ FLD                                                                                                    | 頁 搜尋<br><b>赴 撃</b>                                                                                                    | <ul> <li>介面設定 説</li> <li>C S 本語 Smin</li> <li>点选左</li> <li>为链接</li> <li>110:</li> <li>單月營州</li> <li>(公 書紙 - 风)</li> </ul>                                                                                                    | 明(出)<br>业<br>上方红色字体<br>至该数据库的<br>日常呢<br>文成長率%                                                                                                    | 本的名称,<br>」说明网页<br>11<br>單月營Ч<br>續重、鴛翻譯、●1                                                      |
| 」財經<br>電力<br>下o<br>で<br>う<br>に<br>1<br>2                                                                                                    | 資料庫<br>編輯。<br>」 A <sup>ヘ</sup> 」<br>回加1<br>日期 20<br><u>5(櫃)</u><br>年」<br>2008/03<br>2008/03                                                                                                    | ■<br>(Version 1.0.<br>(E) 檢視(V)<br>A <sup>*</sup> [N] =<br>(方(電)月登4<br>00610-200810<br>引登收盈餘<br>月<br>♀<br>9<br>8                                                                                                    | 0.9)<br>) 設定(<br>)<br>( <b>密餘 (跨</b><br>(跨項目<br>1101<br>單月營백                                                  | ② 代碼組別<br><b>朝 朝 朝</b><br><b>項目比較_日</b><br>②<br>1<br>1<br>1<br>1<br>1<br>1<br>1<br>1<br>1<br>1<br>1<br>1<br>1                                                                                                    | 欄位組別 選巧<br><u>Date</u> □ FLD<br><u> 一説明網頁</u><br>1101 台<br>去年單月營叫<br>NTT<br>■<br>「開始                                                                                                    | 頁 搜鹵<br>九 ₽<br>が<br>次(千元)<br>M<br>愛 2 8                                                                                                    | <ul> <li>介面設定 説</li> <li>C S   Āwg smin</li> <li>点选左</li> <li>为链接</li> <li>110:</li> <li>單月營叫</li> <li>③ &lt; ☆ 書籤 &lt; 歐 4</li> </ul>                                                                                                    | 明(出)<br>上方红色字体<br>至该数据库的                                                                                                    | x的名称,<br>」说明网页<br>11<br>單月營4<br>驗重、質翻課、●1                                                      |
| 明經<br>《史<br>上具列<br>下o<br>查詢印<br>上市                                                                                                    | 資料庫<br>編輯<br>」A <sup>▲</sup> 」<br>2008/0<br>(個))<br>年」<br>2008/0<br>2008/0<br>2008/0                                                                                                    | ■<br>④ (Version 1.0.<br>④ 檢視(型<br>▲ 図 副<br>●<br>●<br>●<br>●<br>●<br>●<br>●<br>●<br>●<br>●<br>●<br>●<br>●                                                                                                    | 0.9)<br>) 設定()<br>(必 <b>》</b> )<br>( <b>弦餘 (跨</b><br>(跨項目<br>1101<br>單月營백<br>Google                           | ② 代碼組別<br><b>項目比較_日</b><br>②<br>1<br>1<br>1<br>1<br>1<br>1<br>1<br>1<br>1<br>1<br>1<br>1<br>1                                                                                                    | 欄位組別 選巧<br>Date □ FD<br>FD<br>FD<br>FD<br>FD<br>FD<br>FD<br>FD<br>FD<br>FD                                                                                                    | 頁 搜國<br>九 ↓<br>次<br>次<br>(千元)<br>M<br>愛 ⊿ 8<br>奇新報                                                                                                | 介面設定 説     C S 本語 S      広法左     人链接     人链接     ① 1100     單月營叫     ③ - ☆ 書籤- ⑨ 4     【目營收及餘本                                                                                                    | 明田)<br>Ⅲ<br>上方红色字体<br>至该数据库的<br>1 台泥<br>文成長率%                                                                                                    | x的名称,<br>1说明网页<br>11<br>單月營ч<br>續 ▼ 9.5 翻譯 ▼ ▶ 1                                               |
| 期經<br>(P)<br>上<br>重<br>詞<br>Fo<br>重<br>詞<br>Fo<br>上<br>市<br>1<br>2<br>3                                                                                                    | 資料庫<br>編輯<br>」A <sup>▲</sup> 」<br>2008/0<br>2008/0<br>2008/0<br>2008/0<br>2008/0<br>2008/0<br>2008/0                                                                                                    | ■<br>④ (Version 1.0.<br>④ 檢視(型<br>▲ 図 副<br>●<br>●<br>●<br>●<br>●<br>●<br>●<br>●<br>●<br>●<br>●<br>●<br>●                                                                                                    | 0.9)<br>) 設定()<br>(必 <b>》</b> )<br>(密扉 (跨<br>(跨項目<br>1101<br>單月營백<br>Google                                   | ② 代碼組別<br><b>項目比較_日</b><br><del>1<br/>1<br/>2<br/>3<br/>3<br/>4<br/>次<br/>(千元)<br/>○<br/>3<br/>3<br/>3<br/>4<br/>3<br/>3<br/>3<br/>4<br/>3<br/>3<br/>4<br/>3<br/>3<br/>4<br/>3<br/>4<br/>3<br/>4<br/>3<br/>4<br/>5<br/>4<br/>5<br/>4<br/>5<br/>4<br/>5<br/>5<br/>5<br/>5<br/>5<br/>5<br/>5<br/>5<br/>5<br/>5<br/>5<br/>5<br/>5<br/></del>                                                                                                    | 欄位組別 選巧<br><b>Date □ FD</b><br><b>Date □ FD</b><br><b>Date □</b> | 頁 搜國<br>九 ↓<br>次<br>(千元)<br>☆<br>二 8<br><b>斉新報</b>                                                                                                | <ul> <li>介面設定 説</li> <li>C S 本語 sim</li> <li>点选左 为链接</li> <li>1100</li> <li>單月營叫</li> <li>→ ☆ 書籤 - ◎ 4</li> <li>【月營收盈餘資</li> </ul>                                                                                                    | 明(王)<br>型<br>上方红色字体<br>至该数据库的<br>1 台<br>2 成長率%<br>↓<br>↓<br>↓<br>↓<br>↓<br>↓<br>↓<br>↓<br>↓<br>↓<br>↓<br>↓<br>↓                                                                                                    | x的名称,<br>1说明网页<br>11<br>單月營Ч<br>續 ▼ 9.5 翻譯 ▼ ▶ 1                                               |
| J財經<br>(E)<br>「具列」<br>下o<br>宣詞<br>上市<br>1<br>2<br>3<br>4                                                                                                    | 資料庫<br>編輯。<br>」A・ 」<br>可加1<br>目期 20<br><u>5(櫃)</u><br>2008/0<br>2008/0<br>2008/0<br>2008/0<br>2008/0                                                                                                    | ■<br>④ (Version 1.0.<br>④ 檢視(V)<br>▲ N N ●<br>●<br>●<br>●<br>●<br>●<br>●<br>●<br>●<br>●<br>●<br>●<br>●<br>●                                                                                                    | 0.9)<br>) 設定()<br>(公 小)<br>(公本)<br>()<br>()<br>()<br>()<br>()<br>()<br>()<br>()<br>()<br>()<br>()<br>()<br>() | <ol> <li>代碼組別</li> <li>項目比較_日期)・</li> <li>台泥</li> <li>(千元)</li> <li>G・</li> </ol>                                                                                                    | 欄位組別 選巧<br>Date □ FD<br>→ 詳明細頁<br>1101 台<br>去年單月營ч<br>MTTD<br>→ 開始→                                                                                                    | ● 搜索<br>赤 平<br>旅<br>次(千元)<br>☆ 2 8<br>春新報                                                                                                    | <ul> <li>介面設定 説</li> <li>C S 本語 Sim</li> <li>点选左</li> <li>为链接</li> <li>110:</li> <li>單月營ч</li> <li>◆ 書籤 ●</li> <li>【月營收盈餘資</li> <li>NEW!!</li> </ul>                                                                                                    | 明(出)<br>型<br>上方红色字体<br>至该数据库的<br>1 台兆<br>文成長率%<br>→<br>13 己編載 ♥ 拼字<br>料庫説明】                                                                                                    | 本的名称,<br>」说明网页<br><sup>11</sup><br>單月營4<br>驗重、質翻譯、●                                            |
| J財經<br>(E)<br>「具列<br>下o<br>宣詞<br>上市<br>1<br>2<br>3<br>4<br>5                                                                                                    | 資料庫<br>編輯。<br>」A・ノ<br>可加1<br>日期 20<br>5(櫃)月<br>2008/0<br>2008/0<br>2008/0<br>2008/0<br>2008/0                                                                                                    | ■<br>④ (Version 1.0.<br>④ 檢視(V)<br>▲ N N = 1<br>⑥ (配)月登地<br>00610-200810<br>弓登收盈餘<br>月 ↓<br>9<br>8<br>7<br>6<br>5<br>4                                                                                                    | 0.9)<br>) 設定()<br>(公 小)<br>(宏俳 (跨<br>(跨項目<br>1101<br>單月營州                                                     | <ol> <li>代碼組別</li> <li>〇朝 國</li> <li>項目比較_日</li> <li>台兆</li> <li>☆(千元)</li> <li>(千元)</li> <li>(千元)</li> </ol>                                                                                                    | 欄位組別 選巧<br>Date □ FD<br>→ 計明網頁<br>1101 台<br>去年單月營Կ<br>MTT<br>→ 開始<br>→<br>日間<br>MTT<br>→ 開始<br>→                                                                                                    | ● 搜索<br>赤 ♥<br>旅<br>次(千元)<br>一<br>季新報<br>20                                                                                                    | <ul> <li>介面設定 説</li> <li>C S 本語 Sim</li> <li>点选左<br/>为链接</li> <li>↓ 110:<br/>單月營ч</li> <li>◆ 書籤・ ◎ 4</li> <li>【月營收盈餘資</li> <li>NEW!!</li> <li>08/10/28 下午 11:00:5</li> </ul>                                                                                                    | 明(出)<br>聖<br>上方红色字体<br>至该数据库的<br>2<br>2<br>2<br>2<br>2<br>3<br>2<br>3<br>2<br>3<br>2<br>3<br>2<br>3<br>2<br>3<br>2<br>3<br>2<br>3<br>2<br>3<br>2<br>3<br>2<br>3<br>3<br>2<br>4<br>3<br>2<br>4<br>3<br>2<br>4<br>5<br>4<br>5<br>4<br>5<br>4<br>5<br>4<br>5<br>4<br>5<br>4<br>5<br>4<br>5<br>4<br>5<br>4<br>5<br>4<br>5<br>4<br>5<br>4<br>5<br>4<br>5<br>4<br>5<br>4<br>5<br>4<br>5<br>4<br>5<br>4<br>5<br>4<br>5<br>4<br>5<br>4<br>5<br>4<br>5<br>4<br>5<br>4<br>5<br>4<br>5<br>4<br>5<br>4<br>5<br>4<br>5<br>5<br>4<br>5<br>4<br>5<br>4<br>5<br>4<br>5<br>4<br>5<br>4<br>5<br>4<br>5<br>4<br>5<br>4<br>5<br>4<br>5<br>4<br>5<br>4<br>5<br>5<br>4<br>5<br>4<br>5<br>4<br>5<br>4<br>5<br>4<br>5<br>4<br>5<br>4<br>5<br>4<br>5<br>4<br>5<br>4<br>5<br>4<br>5<br>4<br>5<br>4<br>5<br>4<br>5<br>4<br>5<br>4<br>5<br>4<br>5<br>4<br>5<br>4<br>5<br>4<br>5<br>4<br>5<br>4<br>5<br>4<br>5<br>5<br>5<br>4<br>5<br>4<br>5<br>4<br>5<br>4<br>5<br>4<br>5<br>4<br>5<br>4<br>5<br>4<br>5<br>4<br>5<br>4<br>5<br>4<br>5<br>4<br>5<br>4<br>5<br>4<br>5<br>4<br>5<br>4<br>5<br>4<br>5<br>4<br>5<br>5<br>5<br>5<br>5<br>5<br>5<br>5<br>5<br>5<br>5<br>5<br>5 | 本的名称,<br>」说明网页<br>11<br>單月營4<br>驗重、質翻譯、●                                                       |
| J財經<br>〔具列<br>下o<br>查詢<br>上市<br>1<br>2<br>3<br>4<br>5<br>6                                                                                                    | 済料庫<br>編輯。<br>」▲・」<br>コリ 20<br><u>5(根)</u><br>2008/0<br>2008/0<br>2008/0<br>2008/0<br>2008/0                                                                                                    | ■<br>④ (Version 1.0.<br>④ 檢視(V)<br>▲ N N ●<br>●<br>●<br>●<br>●<br>●<br>●<br>●<br>●<br>●<br>●<br>●<br>●<br>●                                                                                                    | 0.9)<br>) 設定@<br>之<br><b>次盈餘 (跨</b><br>了<br>(跨項目<br>1101<br>單月營州                                              | <ol> <li>(代碼組別)</li> <li>(朝國)</li> <li>項目比較_日</li> <li>(計較)</li> <li>台兆</li> <li>(千元)</li> <li>(一、)</li> </ol>                                                                                                    | 欄位組別 選刊<br>Date □ FLD<br>→ 計明網頁<br>1101 台<br>去年單月營ч<br>MTT<br>→ 開始<br>A<br>合灣經済<br>NEW!!<br>9709月營收                                                                                                    | ● 搜刺<br>・ ↓<br>が<br>次(千元)<br>「<br>季新報<br>20                                                                                                    | <ul> <li>Ŷ 介面設定 説</li> <li>C S 本場 Smin</li> <li>点选左<br/>为链接</li> <li>》 単月営4</li> <li>③ ・ ☆ 書籤・ ◎ 4</li> <li>【月營收盈餘資</li> <li>NEW!!</li> <li>08/10/28 下午 11:00:5</li> <li>NEW!!</li> </ul>                                                                                                    | 明(山)<br>聖<br>上方红色字体<br>至该数据库的<br>全成发率%<br>↓13 已爛載 ♥ 拼字<br>¥1 正就: Excel檔<br>NEW                                                                                                    | <ul> <li>本的名称,</li> <li>〕说明网页</li> <li>11<br/>單月營Ч</li> <li>         並重 ▼ 禁翻譯 ▼ ▶ 1</li> </ul> |
| J財經<br>(E)<br>上市<br>1<br>2<br>3<br>4<br>5<br>6<br>7                                                                                                    | 済料庫<br>編輯。<br>「加加1」<br>一期 20<br>方(根質)月<br>2008/0<br>2008/0<br>2008/0<br>2008/0<br>2008/0<br>2008/0<br>2008/0<br>2008/0<br>2008/0                                                                                                    | III<br>IIIIIIIIIIIIIIIIIIIIIIIIIIIIIIIII                                                                                                    | 0.9)<br>) 設定@<br>之<br><b>次盈餘 (跨</b><br>了<br>[110]<br>單月營ч                                                     | <ol> <li>○ 代碼組別</li> <li>④ 圓 圓</li> <li>④ 圓 圓</li> <li>●</li> <li>●</li>&lt;</ol>                                                                                                    | 欄位組別 選刊<br>Date □ FLD<br>Date □ FLD<br>Date □ FLD                                                                                                    | ● 搜刺<br>ホ 中<br>北<br>次(千元)<br>「<br>か<br>で<br>一<br>で<br>の<br>で<br>の<br>で<br>の<br>で<br>の<br>の<br>の<br>の<br>の<br>の<br>の<br>の<br>の<br>の<br>の<br>の<br>の | <ul> <li>Ŷ 介面設定 説</li> <li>C S 本場 Sim</li> <li>点选左<br/>为链接</li> <li>》 単月営4</li> <li>③ * ③ 書籤 • ◎ 4</li> <li>【月營收盈餘資</li> <li>NEW!!</li> <li>08/10/28 下午 11:00:5</li> <li>NEW!!</li> </ul>                                                                                                    | 明(世)<br>聖註<br>上方红色字体<br>至该数据库的<br>1台泥<br>文成長率%<br>◆<br>本<br>本<br>本<br>本<br>本<br>本<br>本<br>本<br>本<br>本<br>本<br>本<br>本                                                                                                    | x的名称,<br>)说明网页<br>11<br>單月營Ч<br>2 ♥ % 翻譯 ▼ ▶ 1                                                 |
| J財經<br>集<br>正<br>月<br>列<br>下<br>の<br>査<br>調<br>に<br>上<br>市<br>1<br>2<br>3<br>4<br>5<br>6<br>7<br>8                                                                                                    | 着料庫<br>編輯。<br>「▲・」<br>「加1<br>ゴ期 20<br>「(櫃)」<br>年」<br>2008/0<br>2008/0<br>2008/0<br>2008/0<br>2008/0<br>2008/0<br>2008/0<br>2008/0<br>2008/0                                                                                                    | ■<br>(Version 1.0.<br>(E) 檢視(V)<br>A* N ●<br>(E) 校視(V)<br>A* N ●<br>(E) 校祝(P)<br>(E) 校祝(P)<br>(E) 校祝(P)<br>(E) 校祝(P)<br>(E) 校祝(P)<br>(E) 校祝(P)<br>(E) 校祝(P)<br>(E) 校祝(V)<br>(E) 校祝(V)<br>(E) 校祝(V)<br>(E) 校祝(V)<br>(E) 校祝(V)<br>(E) 校祝(V)<br>(E) 校祝(V)<br>(E) 校祝(V)<br>(E) (E) (E) (E)<br>(E) (E) (E) (E) (E)<br>(E) (E) (E) (E) (E)<br>(E) (E) (E) (E) (E) (E)<br>(E) (E) (E) (E) (E) (E)<br>(E) (E) (E) (E) (E) (E) (E)<br>(E) (E) (E) (E) (E) (E) (E) (E)<br>(E) (E) (E) (E) (E) (E) (E) (E) (E) (E)                                                                                                    | 0.9)<br>) 設定()<br>之<br><b>》</b><br>(密啡 (跨<br>可目<br>1101<br>單月營ч                                               | <ul> <li>○ 代碼組別</li> <li>④ 圓 圖</li> <li>④ 圓 圖</li> <li>④</li> <li>①</li> <li>①</li> <li>①</li> <li>①</li> <li>①</li> <li>①</li> <li>○</li> <li>○</li> </ul>                                                                                                    | 欄位組別 選刊<br>Date □ FD<br>Date □ FD<br>FD<br>FD<br>FD<br>FD<br>FD<br>FD<br>FD<br>FD<br>FD                                                                                                    | ● 搜刺<br>本 平<br>派<br>次(千元)<br>M<br>参 2<br>序<br>新報<br>20<br>TEJ上市                                                                                   | <ul> <li>         介面設定 説         C S ▲ 303 300         点选左 为链接         为链接         110:         單月營ч         3 - ☆ 書班 - ⑨ 4         </li> <li>         【月營收盈餘資         NEW!!         008/10/28 下午 11:00:5         NEW!!         公司產業月營收範例     </li> </ul>                                                                                                    | 明(世)<br>聖註<br>上方红色字体<br>至该数据库的<br>113 已編載 ♥ 拼字<br>料庫說明】<br>*1 下載: Excel檔<br>NEW!<br><更多相關範例>                                                                                                    | x的名称,<br>1说明网页<br>11<br>單月營Ч 就翻譯 ▼ ▶ 1                                                         |
| J財經<br>美田<br>手<br>月<br>列<br>下<br>の<br>査<br>調<br>に<br>上<br>市<br>1<br>2<br>3<br>4<br>5<br>6<br>7<br>8<br>9                                                                                                    | 済料庫<br>編輯。<br>いm1<br>ゴ A <sup>▲</sup><br>ゴ 期 20<br>ブ(相)<br>ブ(相)<br>2008/0<br>2008/0<br>2008/0<br>2008/0<br>2008/0<br>2008/0<br>2008/0<br>2008/0<br>2008/0<br>2008/0<br>2008/0<br>2008/0<br>2008/0<br>2008/0                                                                                                    | ■<br>(Version 1.0.<br>(E) 檢視(V)<br>A* N ●<br>(E) 校視(V)<br>A* N ●<br>(E) 校視(V)<br>A* N ●<br>(E) 校祝(V)<br>(E) 校祝(V)<br>(E) 校祝(V)<br>(E) 校祝(V)<br>(E) 校祝(V)<br>(E) 校祝(V)<br>(E) 校祝(V)<br>(E) 校祝(V)<br>(E) 校祝(V)<br>(E) 校祝(V)<br>(E) 校祝(V)<br>(E) 校祝(V)<br>(E) K<br>(E) K<br>(E) | 0.9)<br>) 設定()<br>之<br><b>次盈餘 (跨</b><br>1101<br>單月營州<br>Google                                                | <ul> <li>○ 代碼組別</li> <li>〇朝 回 回</li> <li>○ 項目比較_日</li> <li>○</li> <li>○</li> <li>○</li> <li>○</li> <li>○</li> <li>○</li> </ul>                                                                                                    | 欄位組別 選刊<br>Date □ FLD<br>Date □ FLD<br>FLD<br>FLD<br>FLD<br>FLD<br>FLD<br>FLD<br>FLD                                                                                                    | ● 搜刺<br>本 平<br>総<br>次(千元)<br>M<br>参 2<br>香新報<br>20<br>TEJ上市                                                                                       | <ul> <li>Ŷ 介面設定 説</li> <li>C S 本弱 新備</li> <li>点选左</li> <li>为链接</li> <li>110:</li> <li>單月營山</li> <li>* 書籤 - 劉4</li> <li>【月營收盈餘資</li> <li>NEW!!</li> <li>08/10/28 下午 11:00:5</li> <li>NEW!!</li> <li>※ 日百 华/ 《</li> </ul>                                                                                                    | 明(世)<br>型<br>上方红色字体<br>至该数据库的<br>1<br>1<br>1<br>1<br>1<br>1<br>1<br>下載: Excel<br>二<br>上方红色字体<br>1<br>2<br>1<br>1<br>1<br>1<br>1<br>1<br>下載: Excel<br>二<br>1<br>1<br>1<br>1<br>1<br>1<br>1<br>1<br>1<br>1<br>1<br>1<br>1                                                                                                    | 本的名称,<br>D说明网页<br>11<br>單月營4<br>發重 ▼ 9.5 翻譯 ▼ (▲)                                              |
| リ財經<br>集(E)<br>上<br>二<br>具<br>列<br>下<br>の<br>雪<br>調<br>に<br>一<br>二<br>見<br>列<br>一<br>上<br>市<br>、<br>二<br>見<br>列<br>一<br>上<br>市<br>、<br>二<br>見<br>列<br>一<br>上<br>一<br>市<br>。<br>下<br>の<br>つ<br>こ<br>見<br>列<br>一<br>上<br>市<br>・<br>二<br>見<br>う<br>の<br>一<br>上<br>市<br>市<br>の<br>こ<br>の<br>こ<br>の<br>の<br>の<br>の<br>の<br>の<br>の<br>の<br>の<br>の<br>の<br>の<br>の | 済料庫<br>編輯。<br>」A・<br>」 加加1<br>当期 20<br>方(相))<br>(相))<br>2008/0<br>2008/0<br>2008/            | ■<br>(Version 1.0.<br>(E) 檢視(V)<br>A* N ●<br>(E) 校視(V)<br>A* N ●<br>(E) 校視(V)<br>(E) 校視(V)<br>(E) 校視(V)<br>(E) 校視(V)<br>(E) 校視(V)<br>(E) 校視(V)<br>(E) 校視(V)<br>(E) 校視(V)<br>(E) 校視(V)<br>(E) 校視(V)<br>(E) 校視(V)<br>(E) 校視(V)<br>(E) 校視(V)<br>(E) 校祝(V)<br>(E) (E) (E) (E)<br>(E) (E) (E) (E)<br>(E) (E) (E) (E) (E)<br>(E) (E) (E) (E) (E)<br>(E) (E) (E) (E) (E) (E)<br>(E) (E) (E) (E) (E) (E)<br>(E) (E) (E) (E) (E) (E)<br>(E) (E) (E) (E) (E) (E) (E)<br>(E) (E) (E) (E) (E) (E) (E) (E)<br>(E) (E) (E) (E) (E) (E) (E) (E) (E) (E)                                                                                                    | 0.9)<br>) 設定()<br>之<br><b>次盈餘 (跨</b><br>1101<br>單月營ч                                                          | <ul> <li>○ 代碼組別</li> <li>〇 回 回 ○</li> <li>項目比較_日</li> <li>○</li> <li>○</li> <li>○</li> <li>○</li> <li>○</li> </ul>                                                                                                    | 欄位組別 選刊<br>□ate □□ FU<br>□ate □□ FU<br>□ 1101 台<br>去年 單月營ч<br>№ 1101 台<br>大年 單月營ч<br>№ 1101 台<br>● 1101 台<br>● 1101<br>● 1101<br>●                                                                                                    | ● 搜刺<br>本 平                                                                                                    | <ul> <li>         介面設定 説         <ul> <li>C S ▲ 本 動</li> <li>広左左 为链接</li> <li>人链接</li> <li>1100</li> <li>軍月營ч</li> <li>● 書籤 ● 圖</li> </ul> </li> <li> <li>【月營收盈餘資         <ul> <li>NEW!!</li> <li>008/10/28 下午 11:00:5</li> <li>NEW!!</li> <li>公司產業月營收範例</li> <li>4 HOT &lt;3              <ul> <li>2008/10/29 F</li> </ul> </li> </ul></li></li></ul>                                                                                                    | 明(世)<br>聖註<br>上方红色字体<br>至该数据库的<br>白泥<br>文成長率%<br>和3 己爛載 ◎ 拼字和<br>料庫說明】<br>和 下載: Excel檔<br>NEW<br>< <u>更多相關範例</u> ><br>午 03:24:31 下載:                                                                                                    | x的名称,<br>1说明网页<br>11<br>單月營Ч 續翻譯 ▼ () 1                                                        |
| リ財經<br>集(E)<br>上具列<br>下o<br>宣詢時<br>上市<br>3<br>4<br>5<br>6<br>7<br>8<br>9<br>10                                                                                                    | 済料庫<br>編輯。<br>」A <sup>▲</sup> 」<br>可加1<br>当期 20<br>方(相)」<br>(相)」<br>(相)」<br>2008/0<br>2008/0 | ■<br>(Version 1.0.<br>(E) 檢視(V)<br>(A* [2] =  <br>(方(面)月登吃<br>(方(面)月登吃<br>(方)月登吃<br>(方)<br>(方)<br>(方)<br>(1)<br>(1)<br>(1)<br>(1)<br>(1)<br>(1)<br>(1)<br>(1                                                                                                    | 0.9)<br>) 設定()<br>之<br><b>次盈餘 (跨</b><br>1101<br>單月營ч                                                          | <ul> <li>○ 代碼組別</li> <li>〇朝 (朝)</li> <li>○ 項目比較_日</li> <li>○</li> <li>○<!--</td--><td><ul> <li>欄位組別 選到</li> <li>Date 型 FD</li> <li>Date 型 FD</li> <li>Date 型 FD</li> <li>Date 型 FD</li> <li>Date 型 FD</li> <li>1101 台</li> <li>去年 單月營ч</li> <li>MTD</li> <li>一開始</li> <li>合樽 經3</li> <li>NEW!!</li> <li>9709月營收</li> <li>シモビニ</li> <li>単月登收創歴史新福</li> <li>毎時多餘修在</li> </ul></td><td>● 搜刺<br/>本 平</td><td><ul> <li>Ŷ 介面設定 説</li> <li>C S 本弱 新備</li> <li>点选左<br/>为链接</li> <li>》 単月營叫</li> <li>③ イ ☆ 書籤 - ◎ 4</li> <li>【月營收盈餘資</li> <li>NEW!!</li> <li>08/10/28 下午 11:00:5</li> <li>NEW!!</li> <li>※ 司產業月營收範例</li> <li>※ HOT cs</li> <li>2008/10/29 上</li> <li>2008/10/29 上</li> </ul></td><td>明(世)<br/>聖註<br/>上方红色字体<br/>至该数据库的<br/>1 合泥<br/>文成長率%<br/>本<br/>料庫說明】<br/>1 下載: Excel檔<br/>NEW<br/>&lt;<u>更多相關範例</u>&gt;<br/>二<br/>二<br/>二<br/>二<br/>二<br/>二<br/>二<br/>二<br/>二<br/>二<br/>二<br/>二<br/>二</td><td>x的名称,<br/>1说明网页 11<br/>單月營Ч 韓重 ▼ 9 ≦ 翻譯 ▼ ● 1</td></li></ul>                                                                                                    | <ul> <li>欄位組別 選到</li> <li>Date 型 FD</li> <li>Date 型 FD</li> <li>Date 型 FD</li> <li>Date 型 FD</li> <li>Date 型 FD</li> <li>1101 台</li> <li>去年 單月營ч</li> <li>MTD</li> <li>一開始</li> <li>合樽 經3</li> <li>NEW!!</li> <li>9709月營收</li> <li>シモビニ</li> <li>単月登收創歴史新福</li> <li>毎時多餘修在</li> </ul>                                                                                                    | ● 搜刺<br>本 平                                                                                                    | <ul> <li>Ŷ 介面設定 説</li> <li>C S 本弱 新備</li> <li>点选左<br/>为链接</li> <li>》 単月營叫</li> <li>③ イ ☆ 書籤 - ◎ 4</li> <li>【月營收盈餘資</li> <li>NEW!!</li> <li>08/10/28 下午 11:00:5</li> <li>NEW!!</li> <li>※ 司產業月營收範例</li> <li>※ HOT cs</li> <li>2008/10/29 上</li> <li>2008/10/29 上</li> </ul>                                                                                                    | 明(世)<br>聖註<br>上方红色字体<br>至该数据库的<br>1 合泥<br>文成長率%<br>本<br>料庫說明】<br>1 下載: Excel檔<br>NEW<br>< <u>更多相關範例</u> ><br>二<br>二<br>二<br>二<br>二<br>二<br>二<br>二<br>二<br>二<br>二<br>二<br>二                                                                                                    | x的名称,<br>1说明网页 11<br>單月營Ч 韓重 ▼ 9 ≦ 翻譯 ▼ ● 1                                                    |
| リ                                                                                                    | 済料庫<br>編輯。<br>」A <sup>▲</sup><br>ゴ期 20<br>う(相))<br>(相))<br>2008/0<br>2008/0<br>2007/1<br>2007/1                                                                                                    | 【<br>(Version 1.0.<br>(E) 檢視(V<br>A <sup>*</sup> [N] (E)  <br>(F(E))月登吃<br>(F(E))月登吃<br>(F) (E)  <br>(F) (E)  <br>(F) (E)  <br>(F) (F)  <br>(F) (F)                                                                                                    | 0.9)<br>) 設定()<br>之<br><b>)</b><br>(跨項目<br>1101<br>單月營백                                                       | <ol> <li>(八碼組別)</li> <li>(副 國)</li> <li>項目比較_日期)・</li> <li>台泥</li> <li>(千元)</li> <li>○ M</li> <li>○ C -</li> </ol>                                                                                                    | <ul> <li>欄位組別 選到</li> <li>● 型 目</li> <li>● 型 目</li> <li>● 型 目</li> <li>● 目</li> <li>● 日</li> <li>● 日</li> <li>● 日</li> <li>● 日</li> <li>● 日</li> <li>● 日</li> <li>● 日</li> <li>● 日</li> <li>● 日</li> <li>● 日</li> <li>● 日</li> <li>● 日</li> <li>● 日</li> <li>● 日</li> <li>● 日</li> <li>● 日</li> <li>● 日</li> <li>● 日</li> <li>● 日</li> <li>● 日</li> <li>● 日</li> <li>● 日</li> <li>● 日</li> <li>● 田</li> <li>● 日</li> <li>● 日</li> <l< td=""><td>● 搜刺<br/>花 平</td><td><ul> <li>介面設定 説</li> <li>C S ▲ 基づ 意酬</li> <li>点选左</li> <li>为链接</li> <li>》 1100</li> <li>單月營ч</li> <li>③ ▲ ● ●</li> <li>【月營收盈餘資</li> <li>NEW!!</li> <li>08/10/28 下午 11:00:5</li> <li>NEW!!</li> <li>公司產業月營收範例</li> <li>▲ HOT &lt;</li> <li>2008/10/29 上</li> <li>2008/10/29 上</li> <li>2008/10/29 上</li> </ul></td><td>明(世)<br/>聖註<br/>上方红色字体<br/>至该数据库的<br/>1 合泥<br/>文成長率%<br/>本<br/>料庫說明】<br/>1 下載: Excel檔<br/>NEW!<br/>&lt;<u>更多相關範例</u>&gt;<br/>二<br/>午 03:24:31 下載:<br/>午 03:24:31 下載:</td><td>○的名称,<br/>1说明网页<br/>11<br/>單月營Ч ○ 第5 翻譯 ▼ ● 1 Excel檔<br/>Excel檔<br/>Excel檔</td></l<></ul>                                                                                                    | ● 搜刺<br>花 平                                                                                                    | <ul> <li>介面設定 説</li> <li>C S ▲ 基づ 意酬</li> <li>点选左</li> <li>为链接</li> <li>》 1100</li> <li>單月營ч</li> <li>③ ▲ ● ●</li> <li>【月營收盈餘資</li> <li>NEW!!</li> <li>08/10/28 下午 11:00:5</li> <li>NEW!!</li> <li>公司產業月營收範例</li> <li>▲ HOT &lt;</li> <li>2008/10/29 上</li> <li>2008/10/29 上</li> <li>2008/10/29 上</li> </ul>                                                                                                    | 明(世)<br>聖註<br>上方红色字体<br>至该数据库的<br>1 合泥<br>文成長率%<br>本<br>料庫說明】<br>1 下載: Excel檔<br>NEW!<br>< <u>更多相關範例</u> ><br>二<br>午 03:24:31 下載:<br>午 03:24:31 下載:                                                                                                    | ○的名称,<br>1说明网页<br>11<br>單月營Ч ○ 第5 翻譯 ▼ ● 1 Excel檔<br>Excel檔<br>Excel檔                          |
| リ財經<br>美国<br>下の<br>で<br>で<br>で<br>で<br>で<br>の<br>で<br>の<br>で<br>の<br>で<br>の<br>で<br>の<br>で<br>の<br>で<br>の<br>で<br>の<br>で<br>の<br>で<br>の<br>の<br>の<br>で<br>の<br>の<br>の<br>の<br>の<br>の<br>の<br>の<br>の<br>の<br>の<br>の<br>の                                                                                                    | 済料庫<br>編輯。<br>」A・<br>ゴ期 20<br>う(相))<br>(相))<br>2008/0<br>2008/0<br>2007/1<br>2007/1<br>2                                                                                                    | 【<br>(Version 1.0.<br>(E) 檢視(V<br>A <sup>*</sup> [N] (E)  <br>(方(更)月登吃<br>(方(更)月登吃<br>(回)(10-200810<br>引登收盈餘<br>(回)(10-200810<br>引登收盈餘<br>(回)(10-200810<br>引登(10-200810<br>引登(10-200810<br>]<br>(10-200810<br>]<br>(10-200                                                               | 0.9)<br>) 設定()<br>之<br><b>次盈餘 (跨</b><br>(跨項目<br>1101<br>單月營백                                                  | <ol> <li>(八碼組別)</li> <li>(副 國)</li> <li>項目比較_日期)・</li> <li>台泥</li> <li>(斤元)</li> <li>○</li> </ol>                                                                                                    | 欄位組別 選巧<br>□ate □ ED<br>= 記明細頁<br>1101 台<br>去年單月營ч<br>NEW!!<br>9709月營收<br>※ Ed<br>#日營收創歷史新語<br>告報設金餘概估<br>公餘相對於去年成計<br>田日營收創一生在                                                                                                    | ■ 搜刺<br>北 平<br>北<br>次(千元)<br>一<br>章新報<br>20<br>TEJ上市                                                                                              | <ul> <li>         介面設定 説         <ul> <li>C S   基場 [ 5], [ 5], [ 1], [ 1], [ 1], [ 1</li></ul></li></ul> | 明(世)<br>聖世<br>上方红色字体<br>至该数据库的<br>自記<br>文成長率%<br>本<br>料車說明】<br>11下載: Excel檔<br>NEW<br>《更多相關範例><br>二年03:24:31下載<br>二年03:24:31下載<br>二年03:24:31下載<br>二年03:24:31下載<br>二年03:24:31下載<br>二年03:24:31下載<br>二年03:24:31下載<br>二年03:24:31下載<br>二年03:24:31下載<br>二年03:24:31下載<br>二年前<br>二年載                                                                                                    | ○的名称,<br>1说明网页<br>11<br>單月營Ч ○ ○ ○ ○ ○ ○ ○ ○ ○ ○ ○ ○ ○ ○ ○ ○ ○ ○ ○                             |
| J財經<br>美国<br>「<br>「<br>日<br>「<br>日<br>一<br>二<br>月<br>列<br>「<br>下<br>の<br>雪<br>雪<br>間<br>に<br>一<br>二<br>見<br>列<br>「<br>下<br>の<br>雪<br>雪<br>間<br>に<br>一<br>二<br>見<br>列<br>「<br>下<br>の<br>雪<br>雪<br>間<br>に<br>一<br>二<br>見<br>列<br>「<br>下<br>の<br>つ<br>二<br>見<br>う<br>一<br>二<br>の<br>二<br>日<br>う<br>二<br>二<br>二<br>二<br>二<br>二<br>二<br>二<br>二<br>二<br>二<br>二<br>二                                                                                                    | 済料庫<br>編輯<br>「本」」<br>立加1<br>二期 20<br>方(櫃)<br>5(櫃)<br>2008/0<br>2008/0<br>2007/1<br>2007/1<br>2007/1<br>2007/1<br>2007/1<br>2007/1<br>2007/1<br>2007/1<br>2007/10<br>2007/1<br>2007/1             | ■<br>(Version 1.0.<br>(E) 檢視()<br>A <sup>*</sup> [N] (章)<br>(方(重)月登收<br>(方(重)月登收<br>(方)<br>(回)<br>(回)<br>(回)<br>(回)<br>(回)<br>(回)<br>(回)<br>(回                                                                                                    | 0.9)<br>) 設定(3<br>)<br>( <b>盗餘 (跨</b><br>(跨項目<br>1101<br>單月營叫                                                 | <ul> <li>) 代碼組別</li> <li>(朝 朝 朝)</li> <li>項目比較_日期)・</li> <li>台兆</li> <li>☆(千元)</li> <li>(千元)</li> <li>(千元)<!--</td--><td>欄位組別 選巧 ■ 101 台 ● 101 台 ●</td><td>● 搜索<br/>北<br/>次(千元)<br/>か<br/>愛 20<br/>下EJ上市<br/>読公司<br/>500%</td><td><ul> <li>         介面設定 説         <ul> <li>C S   私弱 SUM</li> <li>C S   私弱 SUM</li> <li>点选左</li> <li>为链接</li> <li>① 単月營ч</li> </ul> </li> <li> <ul> <li>③ <ul></ul></li></ul></li></ul></td><td>明(世)</td><td>○的名称,<br/>」说明网页<br/>11<br/>單月營Ч<br/>續重、 % 翻譯 、 ● 1</td></li></ul> | 欄位組別 選巧 ■ 101 台 ● 101 台 ●                                                                                                    | ● 搜索<br>北<br>次(千元)<br>か<br>愛 20<br>下EJ上市<br>読公司<br>500%                                                                                           | <ul> <li>         介面設定 説         <ul> <li>C S   私弱 SUM</li> <li>C S   私弱 SUM</li> <li>点选左</li> <li>为链接</li> <li>① 単月營ч</li> </ul> </li> <li> <ul> <li>③ <ul></ul></li></ul></li></ul>                                                                                                    | 明(世)                                                                                                    | ○的名称,<br>」说明网页<br>11<br>單月營Ч<br>續重、 % 翻譯 、 ● 1                                                 |
| J財經<br>(E)<br>「月列」<br>下o<br>査詞<br>上市<br>1<br>2<br>3<br>4<br>5<br>6<br>7<br>8<br>9<br>10<br>11<br>12<br>13<br>14                                                                                                    |                                                                                                    | ■<br>(Version 1.0.<br>(E) 檢視()<br>A <sup>*</sup> [N] =<br>( <b>f</b> ( <b>f</b> )月登地<br>00610-200810<br><b>f</b> ( <b>f</b> )月登地<br>00610-200810<br><b>f</b> ( <b>f</b> )月登地<br>8<br>7<br>6<br>5<br>4<br>3<br>2<br>1<br>2<br>1<br>0<br>9<br>8<br>8<br>7<br>6<br>5<br>4<br>3<br>2<br>1<br>0<br>9<br>8<br>8<br>7<br>6<br>5<br>4<br>3<br>2<br>1<br>0<br>9<br>8<br>8<br>7<br>6<br>5<br>4<br>3<br>2<br>1<br>1<br>0<br>9<br>8<br>8<br>7<br>6<br>5<br>4<br>3<br>2<br>1<br>1<br>1<br>1<br>1<br>1<br>1<br>1<br>1<br>1<br>1<br>1<br>1                                                                                                    | 0.9)<br>) 設定()<br>( <b> 弦餘 (跨</b><br>項目<br>留月營叫<br>「<br>て<br>での。)                                             | <ul> <li>) 代碼組別</li> <li>(朝 朝 朝)</li> <li>項目比較_日</li> <li>台泥</li> <li>☆(千元)</li> <li>(千元)</li> <li>(一)</li> <li>(一)</li> <li>(二)</li> <li>(二)</li></ul>                                                                                                    | <ul> <li>欄位組別 選巧</li> <li>□ate □ FD</li> <li>□ate □ FD</li></ul>                                                                                                    | ● 搜尋<br>北<br>欠(千元)                                                                                                    | <ul> <li>Ŷ 介面設定 説</li> <li>C S 本弱 新端</li> <li>点选左<br/>为链接</li> <li>》 単月營ч</li> <li>③ ( ) ② 書籤・ ⑨ 4</li> <li>【月營收盈餘資</li> <li>NEW!!</li> <li>2008/10/29 上<br/>2008/10/29 上</li> <li>2008/10/29 上</li> <li>2008/10/29 上</li> <li>2008/10/29 上</li> <li>2008/10/29 上</li> <li>2008/10/29 上</li> <li>2008/10/29 上</li> </ul>                                                                                                    | 明(田)<br>聖<br>上方红色字体<br>至该数据库的<br>合<br>和<br>2<br>2<br>2<br>3<br>2<br>4<br>3<br>2<br>4<br>3<br>2<br>4<br>3<br>2<br>4<br>4<br>4<br>4<br>4<br>4<br>4<br>4<br>4<br>4<br>4<br>4<br>4                                                                                                    | x的名称,<br>1说明网页<br>11<br>單月營Ч ★ 第5 翻譯 ▼ ● 1 ★ 第5 翻譯 ▼ ● 1                                       |

## 四、【个股总览】 🔤: 单一公司, 不同期间、不同字段

| TEI期経資料庫 (Version 1.1.9.6)<br>「當案① 編輯② 検視(②)設定③ 代碼組別 欄位組別 選項 搜尋 介面設定 説明④<br>落工具列 Af AF [3] 副 [A: 3] [6]] 6] 34 Date 巴 印 太 P C S   読読 読[ 順] |                     |              |                |         |            |             |              |            |  |  |
|----------------------------------------------------------------------------------------------------|---------------------|--------------|----------------|---------|------------|-------------|--------------|------------|--|--|
|                                                                                                    |                     |              |                |         |            |             |              |            |  |  |
|                                                                                                    |                     |              |                |         |            |             |              |            |  |  |
|                                                                                                    |                     |              |                |         |            |             |              |            |  |  |
| □1102 空观 □ 2 混 寬)→説明網頁                                                                                                    |                     |              |                |         |            |             |              |            |  |  |
| 1104 J<br>1107 J<br>1108 J                                                                                                    | 環泥<br>建台<br>幸福      | 收(千元)        | ♦ 去年單          | 月營收(千元) | 單月營收成長率% 👌 | 單月營收月變動率% 🔷 | 累計營收(千元)     | ♦ 去年累      |  |  |
| 1109                                                                                                    | <b>直</b> 提          | USD, T       |                | USD,T   | -          | -           | USD,T        |            |  |  |
| 1201                                                                                                    | <sup>果化</sup><br>味全 | 57           | ,249           | 60,759  | -5.78      | -9.25       | 674,7        | 771        |  |  |
| 1203                                                                                                    | 味王<br>大成            | 1            | 3,592          | 60,483  | 5.14       | 9.14        | 622,4        | 83         |  |  |
| 1213                                                                                                    | 大飲<br>ト帷            | 59           | 9,679          | 59,534  | 0.24       | -12.84      | 572,4        | 27         |  |  |
| 1216                                                                                                    |                     | 69           | 9,882          | 59,460  | 17.53      |             | 523,3        | 310        |  |  |
| 1217                                                                                                    | 変化味<br>泰山           | 66           | 0,820 <b>\</b> | 69,340  | -3.63      | 「在查询日期      | 后面的空 467,1   | .06        |  |  |
| 1219 ×<br>1220 ·                                                                                                    | 福壽<br>台樂            | 68           | 3,014          | 57,711  | 17.85      |             |              | 152<br>VDF |  |  |
| 1225 -                                                                                                    | 福懋油<br>住权           |              | 1,009          | 70,035  | 0.05       | 日处史拱日别      | 。 输入力式 535,2 | 975<br>101 |  |  |
|                                                                                                    | 2009/02             | 09           | 9,170<br>1062  | 74 250  | -0.0-      | 法回て面沿明      | 204,5        | 16         |  |  |
| 9                                                                                                    | 2000/05             | 50           | 1,080          | 60.370  | -17 04     | │           | 198,1        | 116        |  |  |
| 10                                                                                                    | 2008/01             | 70           | 1,000          | 71,586  | -2.07      | _           | 70.1         | n1         |  |  |
| 11                                                                                                    | 2007/12             | 68           | 3,369          | 65,102  | 5.02       | 9.77        | 757.3        | 352        |  |  |
| 12                                                                                                    | 2007/11             | 62           | 2,619          | 66,164  | -5.36      | 1.26        | 692,6        | 578        |  |  |
| 14                                                                                                    | 2007/10             | 61           | ,546           | 70,125  | -12.23     | 4.05        | 627,0        | 185        |  |  |
| 15                                                                                                    | 2007/09             | 58           | 3,749          | 72,652  | -19.14     | 2.19        | 561,7        | 26         |  |  |
| 16                                                                                                    |                     |              |                | 75,258  | -24.45     | -11.66      | 497,4        | 28         |  |  |
| 17                                                                                                    | 在此]                 | 可更换公司名称      | ,可直接           | 65,499  | -1.16      | 21.25       | 443,1        | .21        |  |  |
| 18                                                                                                    |                     |              |                | 60,564  | -11.66     | -17.76      | 379,1        | .82        |  |  |
| 19                                                                                                    | 输入?                 | 公可代码或是公      | 公司名称           | 62,966  | 2.40       | 1.07        | 322,7        | 70         |  |  |
| 20                                                                                                    |                     |              |                | 63,590  | -0.53      | -6.61       | 256,1        | .16        |  |  |
| 21                                                                                                    | 后,羽                 | 女 Enter 即可做公 | 公司切换           | 66,469  | 2.59       | 20.91       | 194,1        | .80        |  |  |
| 22                                                                                                    | 2001102             | 2            | ,041           | 54,542  | 3.85       | -18.95      | 126,5        | 522        |  |  |
| 23                                                                                                    | 2007/01             | 69           | 9,930          | 71,876  | -2.71      | 9.05        | 69,9         | 930        |  |  |
| 24                                                                                                    | 2006/12             | 64           | ,802           | 85,054  | -23.81     | -1.08       | 799,9        | 985        |  |  |
|                                                                                                    |                     |              |                |         |            |             |              |            |  |  |
|                                                                                                    |                     |              |                |         |            |             |              |            |  |  |

查詢日期 200612-200812 📃

1.选取所需的资料期间

日数据请输入: (yyyymmdd-yyyymmdd, 例如:20010101-20021231) 月数据请输入: (yyyymm-yyyymm, 例如 200101-200212) 注意!若为日期间一定要输入 "-" 2. 选取最近 n 期 输入: (last N, 例如 last 20) 完成 1 或 2 的步骤后,最后请按 2 执行

| \$\$\$\$ ● 編輯④ 檢視♥ 設定◎ 代碼組別 欄位組別 選項 搜尋 介面設定 説明④        |         |        |        |        |         |                 |   |  |  |  |  |  |
|--------------------------------------------------------|---------|--------|--------|--------|---------|-----------------|---|--|--|--|--|--|
| 各工具列 A* AY 🔟 🔄 🔟 🕅 ඕ 👹 🏹 🔤 💾 🥻 😲 C S 🛛 🐺 🞆 🎆           |         |        |        |        |         |                 |   |  |  |  |  |  |
| Form1 /:市(衢)月營收盈餘 (個 股 總 覽                             |         |        |        |        |         |                 |   |  |  |  |  |  |
| 101 台泥 🗸 宣胸日期 200612-200812 📄                          |         |        |        |        |         |                 |   |  |  |  |  |  |
|                                                        |         |        |        |        |         |                 |   |  |  |  |  |  |
|                                                        |         |        |        |        |         |                 |   |  |  |  |  |  |
| 年月 ◇ 單月營收(千元) ◇ 去年單月營收(千元) ◇ 單月營收成長率% ◇ 單月營收月變動率% ◇ 累言 |         |        |        |        |         |                 |   |  |  |  |  |  |
|                                                        |         | USD,T  | USD,T  | -      | -       | USD,T           |   |  |  |  |  |  |
| 1 2                                                    | 2008/11 | 57,249 | 60,759 | -5.78  | -9.25   | 674,771         | - |  |  |  |  |  |
| 2 2                                                    | 2008/10 | 63,592 | 60,483 | 5.14   | 9.14    | <u> </u>        |   |  |  |  |  |  |
| 3 2                                                    | 2008/09 | 59,679 | 59,534 | 0.24   |         | · 云 ※ 百 志 的 427 |   |  |  |  |  |  |
| 4 2                                                    | 2008/08 | 69,882 | 59,460 | 17.53  | 一一 竹儿你孩 | 主砍史以的,310       |   |  |  |  |  |  |
| 5 2                                                    | 2008/07 | 66,820 | 69,340 | -3.63  | 字段上 5   | 利田鼠标左键,106      |   |  |  |  |  |  |
| 6 2                                                    | 2008/06 | 68,014 | 57,711 | 17.85  |         | ,952            |   |  |  |  |  |  |
| 7 2                                                    | 2008/05 | 70,069 | 70,035 | 0.05   | 双击, 讲   | 入洗择项目, 275      |   |  |  |  |  |  |
| 8 2                                                    | 2008/04 | 69,178 | 69,211 | -0.05  |         | ,901            |   |  |  |  |  |  |
| 9 2                                                    | 2008/03 | 70,963 | 74,259 | -4.44  | 见《图 1-  | 1》,选取欲替,116     |   |  |  |  |  |  |
| 10 2                                                   | 2008/02 | 50,080 | 60,370 | -17.04 |         | ,016            |   |  |  |  |  |  |
| 11 2                                                   | 2008/01 | 70,101 | 71,586 | -2.07  |         | ,101            |   |  |  |  |  |  |
| 12 2                                                   | 2007/12 | 68,369 | 65,102 | 5.02   | 2.11    | ,352            |   |  |  |  |  |  |
| 13 2                                                   | 2007/11 | 62,619 | 66,164 | -5.36  | 1.26    | 692,678         |   |  |  |  |  |  |
| 14 2                                                   | 2007/10 | 61,546 | 70,125 | -12.23 | 4.05    | 627,085         |   |  |  |  |  |  |
| 15 2                                                   | 2007/09 | 58,749 | 72,652 | -19.14 | 2.19    | 561,726         |   |  |  |  |  |  |
| 16 2                                                   | 2007/08 | 56,858 | 75,258 | -24.45 | -11.66  | 497,428         |   |  |  |  |  |  |
| 17 2                                                   | 2007/07 | 64,737 | 65,499 | -1.16  | 21.25   | 443,121         |   |  |  |  |  |  |
| 18 2                                                   | 2007/06 | 53,503 | 60,564 | -11.66 | -17.76  | 379,182         |   |  |  |  |  |  |
| 19 2                                                   | 2007/05 | 64,476 | 62,966 | 2.40   | 1.07    | 322,770         |   |  |  |  |  |  |
| 20 2                                                   | 2007/04 | 63,253 | 63,590 | -0.53  | -6.61   | 256,116         |   |  |  |  |  |  |
| 21 2                                                   | 2007/03 | 68,193 | 66,469 | 2.59   | 20.91   | 194,180         |   |  |  |  |  |  |
| 22 2                                                   | 2007/02 | 56,641 | 54,542 | 3.85   | -18.95  | 126,522         |   |  |  |  |  |  |
| 23 2                                                   | 2007/01 | 69,930 | 71,876 | -2.71  | 9.05    | 69,930          |   |  |  |  |  |  |
| 24 2                                                   | 2006/12 | 64,802 | 85,054 | -23.81 | -1.08   | 799,985         |   |  |  |  |  |  |

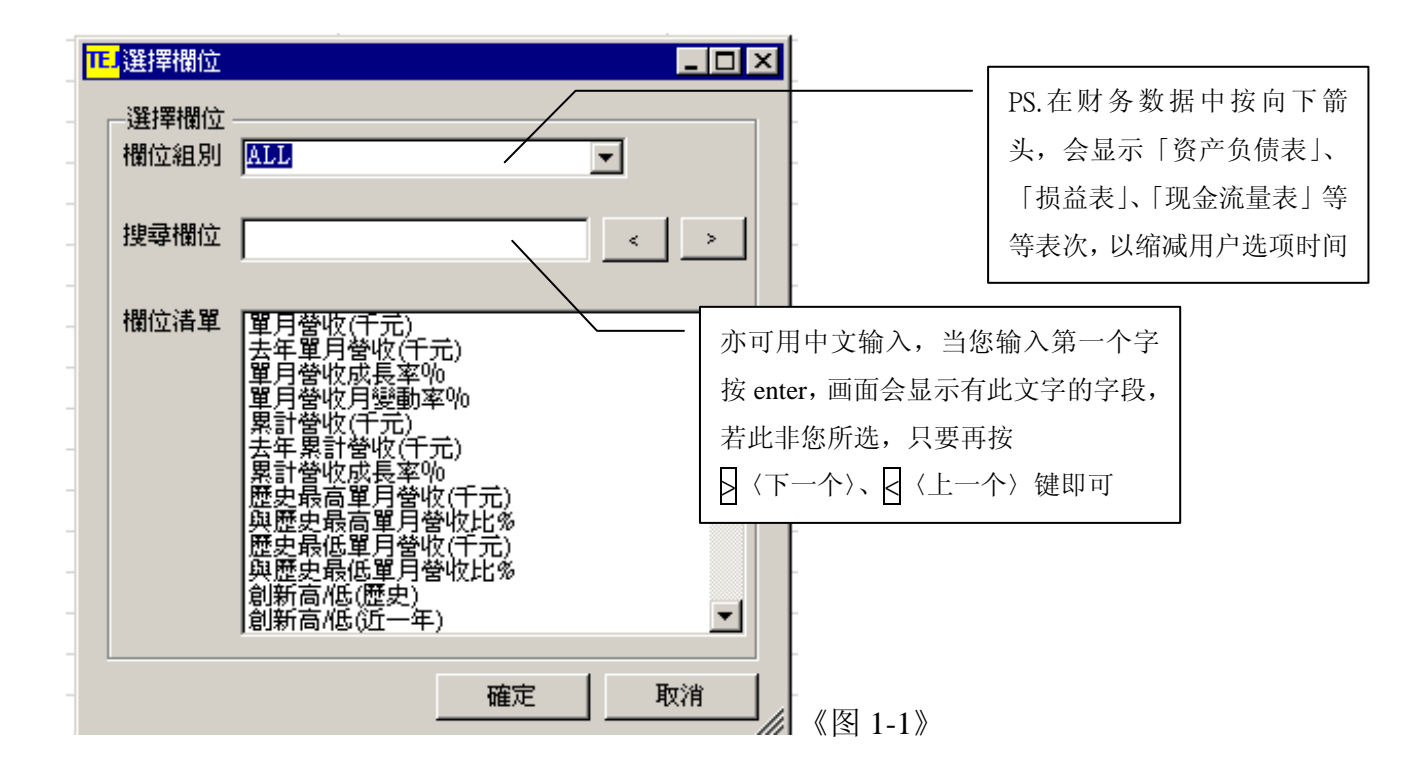

## 五、【排行榜】 · 可将所有上市柜公司依照公司代码排序

| TE TE 財經資料庫 (Version 1.1.9.6) 🛍 💹 🙆                        |                        |                   |    |         |             |                  |           |        |        |           |  |  |
|------------------------------------------------------------|------------------------|-------------------|----|---------|-------------|------------------|-----------|--------|--------|-----------|--|--|
| 檔案(12) 編輯(12) 檢視(12) 設定(23) 代碼組別 欄位組別 選項 搜尋 介面設定 説明(12)    |                        |                   |    |         |             |                  |           |        |        |           |  |  |
| 表格工具列 🗚 🖈 🔟 🔄 🔟 🚿 🖾 🖼 🖼 🛱 🗰 🛱 🎋 Date 💾 🏪 🏦 🦞 C S 🛛 🐺 500 🔛 |                        |                   |    |         |             |                  |           |        |        |           |  |  |
| 3                                                          | Form                   | 1 E市(櫃)月營收        | 盈餘 |         | 排行榜的功能      | :                |           |        |        |           |  |  |
| 主                                                          | 查詢日期                   | tjj last 1        |    | 2       |             | <b>亥</b> 依醉江 4 E | 1 二 具 实 . |        |        |           |  |  |
| 單                                                          | 上市の                    | 櫃)月營收盈餘 (制        | 非行 | 亍 榜)←   |             | 尔凯默认为亚           | 2小取利 别的   |        |        |           |  |  |
|                                                            |                        |                   |    |         |             | 数据,并以公           | 司代码排序。    |        |        |           |  |  |
|                                                            | 公司 ◇ 年月 ◇ 單月營收(千元) ◇ 🍊 |                   |    |         |             |                  | 元)        | 單月復    | はロャート  | 바ㅎㅎਗ਼ਸ਼ਫ਼ |  |  |
|                                                            |                        | -                 |    | -       |             | USD,T            | USD,T     |        | 使用有可针刈 | 特定子按排户    |  |  |
|                                                            | 1                      | 1101 台泥           |    | 2008/11 |             | 57,249           | 60,759    |        |        |           |  |  |
|                                                            | 2                      | 1102 亜泥           |    | 2008/11 |             | 26,208           | 25,704    |        | 1.96   | -12.91    |  |  |
|                                                            | 3                      | 1103 嘉泥           |    | 2008/11 |             | 6,498            | 8,302     |        | -21.73 | -20.29    |  |  |
|                                                            | 4                      | 1104 環泥           |    | 2008/11 |             | 6,394            | 7,651     |        | -16.43 | -2.98     |  |  |
|                                                            | 5                      | 5 1107 建台 2008/11 |    |         | 187         | 462              |           | -59.47 | -7.23  |           |  |  |
|                                                            | 6 1108 幸福 2008/11      |                   |    |         | 8,204 8,090 |                  |           | 1.40   | -6.60  |           |  |  |
|                                                            | 7                      | 1109 信大           |    | 2008/11 |             | 4,327            | 4,960     |        | -12.76 | -16.71    |  |  |
|                                                            | 8                      | 1110 東泥           |    | 2008/11 |             | 5,037            | 5,196     |        | -3.06  | -11.50    |  |  |

11.1 TEU財經資料庫 (Version 1.1.9.6) 檔案(P)編輯(E) 檢視(V) 設定(E) 代碼組別 欄位組別 選項 搜尋 介面設定 説明(E) 表格工具列 A<sup>A</sup> A<sup>T</sup> 区 La LA ※ 図 國 例 國 ※ Pate P LA ↓ C S 1 読 555 [10] 월 🛛 🖾 📓 🕌 💶 🗙

| 格.                                            | 亡具列 A | * 🛛 🖻 🕼 🚿    | A R S > | 🖌 Date 💾 🔛 🏦 🏆 C 🔅 | S   Avg sum Unit |               |                 |     |  |  |  |
|-----------------------------------------------|-------|--------------|---------|--------------------|------------------|---------------|-----------------|-----|--|--|--|
|                                               | Formi | 1 上市(置)月營收盈餘 | (耕行榜)   |                    |                  |               |                 | • × |  |  |  |
| · 查詢日期 2008 2008 2008 2008 2008 2008 2008 200 |       |              |         |                    |                  |               |                 |     |  |  |  |
| 上市(櫃)月營收盈餘(排行)傍天說明網頁                          |       |              |         |                    |                  |               |                 |     |  |  |  |
|                                               |       | 公司 👌         | 年月 ♦    | 單月營收(千元) ♦         | 去年單月營收(千<br>元) ◆ | 單月營收成長率% 👌    | 單月營收月變動<br>率% ◆ | 累計  |  |  |  |
|                                               |       | -            | -       | USDJ               | USD,T            |               |                 |     |  |  |  |
|                                               | 1     | 1101 台泥      | 2008/11 | 57,249             | 60,759           | 1 直接输入欲查试     | 甸期间即可 <b>;</b>  |     |  |  |  |
|                                               | 2     | 1102 亜泥      | 2008/11 | 26,208             | 25,704           |               |                 |     |  |  |  |
|                                               | 3     | 1103 嘉泥      | 2008/11 | 6,498              | 8,302            | 若只输入年度        | EX 2008,系统会     |     |  |  |  |
|                                               | 4     | 1104 環泥      | 2008/11 | 6,394              | 7,651            |               |                 |     |  |  |  |
|                                               | 5     | 1107 建台      | 2008/11 | 187                | 462              | ] 显示出该年月      | 度所有数据 EX        |     |  |  |  |
|                                               | 6     | 1108 幸福      | 2008/11 | 8,204              | 8,090            |               |                 |     |  |  |  |
|                                               | 7     | 1109 信大      | 2008/11 | 4,327              | 4,960            | 200801-200812 |                 |     |  |  |  |
|                                               | 8     | 1110 東泥      | 2008/11 | 5,037              | 5,196            | -3.00         | -11.50          |     |  |  |  |
| I                                             | 9     | 1201 味全      | 2008/11 | 28,240             | 25,267           | 11.77         | -9.58           |     |  |  |  |
| 1                                             |       |              |         |                    |                  | ·             |                 |     |  |  |  |
|                                               |       |              | -       |                    |                  |               |                 |     |  |  |  |

| <b>111</b> | 山則開始自                                           | 种理(78130111.1.9.0) |              |              |              |                |  |  |  |  |  |  |  |
|------------|-------------------------------------------------|--------------------|--------------|--------------|--------------|----------------|--|--|--|--|--|--|--|
| 檔          | 案① á                                            | 编辑(E) 檢視(V) 記      | 役定③) 代碼組別    | 欄位組別 選項 搜尋 介 | ▶面設定 説明⊞)    |                |  |  |  |  |  |  |  |
| 表格         | 表格工具列 🗚 🕂 🔟 🗈 🛛 🕼 🕅 🖼 🗐 🖼 🌠 ன 🏧 🏪 🏪 🏪 👫 🚏 C 🛛 S |                    |              |              |              |                |  |  |  |  |  |  |  |
| 3          | Form                                            | 1 E市(衢)月營收盈        | 全体(排行榜)      |              |              |                |  |  |  |  |  |  |  |
| 美          | 查詢日期                                            | 绸 200809           | 2            |              |              |                |  |  |  |  |  |  |  |
| 罿          | 上市の                                             | 櫃)月營收盈餘/排          |              | 明細百          |              |                |  |  |  |  |  |  |  |
|            |                                                 |                    | 10 1207 H/G. | 2011-02-2    |              |                |  |  |  |  |  |  |  |
|            |                                                 | 公司                 | ♦ 年月 ♦       | 單月營收(千元) ▲、  | 去年單月營收(千 ∧ 單 |                |  |  |  |  |  |  |  |
|            |                                                 | -                  | -            | USD,T        | USD,T        |                |  |  |  |  |  |  |  |
|            | 1                                               | 2886 兆豐金           | 2008/09      | -228,439     | 39.422       |                |  |  |  |  |  |  |  |
|            | 2                                               | 2888 新光金           | 2008/09      | -189,408     | 1 针对特定学      | Z段排序, 请将鼠标移到字  |  |  |  |  |  |  |  |
|            | 3                                               | 2891 中信金           | 2008/09      | -66,065      |              |                |  |  |  |  |  |  |  |
|            | 4                                               | 2806 兆豐商銀          | 2008/09      | -57,304      | A            |                |  |  |  |  |  |  |  |
|            | 5                                               | 6005 群益證           | 2008/09      | -48,342      | 段上的 ∨        | , 按鼠标左键, 字段就会  |  |  |  |  |  |  |  |
|            | 6                                               | 2883 開發金           | 2008/09      | -24,537      |              |                |  |  |  |  |  |  |  |
|            | - 7                                             | 2890 永豐金           | 2008/09      | -21,092      | 自动排序为        | <b>力</b> 升幂或降序 |  |  |  |  |  |  |  |
|            | 8                                               | 2887 台新金           | 2008/09      | -18,124      |              |                |  |  |  |  |  |  |  |
|            | 9                                               | 2881 富邦金           | 2008/09      | -13,824      | 38,559       |                |  |  |  |  |  |  |  |
|            | 10                                              | 2885 元大金           | 2008/09      | -10,828      | 11,488       | 《图 2-1》        |  |  |  |  |  |  |  |

| 去年單月營收(千<br>元)                                            | <u>留目際の成長索</u><br>自動調整全部欄位            | % 👌                                           | 單月營收月變<br>率%                          | 9                                                     |
|-----------------------------------------------------------|---------------------------------------|-----------------------------------------------|---------------------------------------|-------------------------------------------------------|
| 115,161<br>78,018<br>73,142<br>59,748<br>54,421<br>53,671 | 複製(含表頭)<br>複製(數據)<br>欄位繪圖<br>欄位排序     | -5.65<br>3.92<br>9.85<br>0.10<br>5.45<br>5.65 |                                       | 在字段上点选鼠标右键,可针<br>对字段作 <mark>币别、单位转换</mark> ,或<br>字段运算 |
| 40,215<br>36,423<br>32,750<br>29,779                      | 網小単位<br>頻率轉換<br>欄位運算<br><b>貨幣轉換</b> → | 9.42<br>3.96<br>3.40                          | 原始貨幣                                  |                                                       |
| 29,324<br>28,496<br>23,051<br>22,201,                     | 單位轉換 ▶<br>圖型窗口<br>新聞窗□                |                                               | NTD 台幣<br>HKD 港幣<br>JPY 日円            |                                                       |
| 21,192,911<br>17,409,937<br>15,973,820<br>15,964,894      | -                                     | 26<br>39<br>-2<br>43                          | RMB 人民幣<br>IDR 印尼盾<br>KRW 韓國          |                                                       |
| 15,617,147<br>15,418,769<br>14,411,283<br>11.026,510      | -                                     |                                               | MYR 馬幣<br>NZD 紐幣<br>PHP 菲披索<br>SGD 新幣 |                                                       |
| 10,865,722<br>10,744,904<br>10,551,315                    |                                       |                                               | SOD 新市<br>THB 泰銖<br>USD 美元            | 《图 2-2》                                               |

|                 |        |          |   |            |   | 08/03 | $\diamond$ | 20  |                      |
|-----------------|--------|----------|---|------------|---|-------|------------|-----|----------------------|
| 目動調整全部欄位        | 36.65  | -        |   |            |   |       |            | 4   |                      |
| 複製(含表頭)         | -23.92 |          |   | 複製(含表頭)    |   |       |            | 12  |                      |
| 複型(動振)          | 29.85  | 5        |   | 複製(數據)     |   |       |            | NTD |                      |
| 136396(380,949) | 0.10   |          |   | 欄位繪圖       |   |       | 12,423,117 |     |                      |
| 欄位繪圖            | -56.45 |          | ~ | 欄位排序       |   |       | 24,459,944 |     |                      |
| ✔ 欄位排序          | -35.65 |          |   | 顯示單位       |   |       | 7,631,637  |     |                      |
|                 | 9.42   | _        |   |            |   |       | 4,177      |     |                      |
|                 | 49.06  | _        |   | 湖中112      | Ĺ |       | 62,203     |     |                      |
| 頻挙轉換 ▶          | 40.90  | _        |   | 御立主兵       |   |       | 7,890,525  |     |                      |
| 欄位運算            | 力は絶    | _        |   | 貝市特換       | • |       | 2,266,601  |     |                      |
| 貨幣轉換 ▶          | - 平均   |          |   | 単位轉換       | • | ~     | 原始單位       |     |                      |
| 留位神场            | 1000   |          |   | 圓型窗□       |   |       | 個          |     |                      |
| ±10149195 ►     | -0.86  |          |   | 新聞窗口       |   |       | Ŧ          |     |                      |
| 圓型窗□            | 75.75  |          |   | 0,000,010  |   |       | 百萬         |     |                      |
| 新聞窗口            | -20.30 |          |   | 10,366,549 |   |       | 十億         |     |                      |
| 21 102 011      | 26.67  | 《图 2-3》- |   | 32,507,358 |   |       |            |     | $\langle\!\!\langle$ |

## 六、【跨公司比较】:同一期间,不同公司做比较

| E TE                                             | El TEI财經資料庫 (Version 1.1.9.6) El IEI III III III III III III III III |          |               |                |            |      |                |  |  |  |  |  |
|--------------------------------------------------|----------------------------------------------------------------------|----------|---------------|----------------|------------|------|----------------|--|--|--|--|--|
| 檔案(12) 核親(12) 較定(12) 代碼組別 描位組別 選項 搜尋 介面設定 説明(12) |                                                                      |          |               |                |            |      |                |  |  |  |  |  |
| 表格工具列 🖍 💦 🔽 🐚 🔣 🖄 💆 🛄 D組別設定 💦 🖞 C S 🛛 🦝 🔛 🔛 🐘    |                                                                      |          |               |                |            |      |                |  |  |  |  |  |
| 3                                                | Pomil 注市(董)月營收盈餘(個)                                                  |          |               |                |            |      |                |  |  |  |  |  |
| ₩<br>± 1                                         | 101 1                                                                |          | ★ 査           | 用代碼組刷          |            |      |                |  |  |  |  |  |
| 選                                                |                                                                      |          | 還原預調          |                | 更改公司群组:    |      |                |  |  |  |  |  |
| ±                                                | 上市                                                                   | 可(櫃)月營收盈 | 諡餘(個股總寬/* 詞/) | 师时只            |            |      |                |  |  |  |  |  |
|                                                  | 年月 ◇ 單月營收(千元) ◇ 見                                                    |          |               | 去年單月營收(千元) 🛛 👌 | 單月營收成長率% 👌 | 單月營收 | 在代码组别→ID 组别设   |  |  |  |  |  |
|                                                  |                                                                      | -        | USD,T         | USD,T          | -          |      | ID             |  |  |  |  |  |
|                                                  | 1                                                                    | 2008/11  | 57,249        | 60,759         | -5.78      |      | ☆ 武校柏抜雄 ● 洪文 桜 |  |  |  |  |  |
|                                                  | 2                                                                    | 2008/10  | 63,592        | 60,483         | 5.14       |      | 正, 以按快捷键 一进入群  |  |  |  |  |  |
|                                                  | 3                                                                    | 2008/09  | 59,679        | 59,534         | 0.24       |      |                |  |  |  |  |  |
|                                                  | 4                                                                    | 2008/08  | 69,882        | 59,460         | 17.53      |      | 组设定,见《图 3-1》。  |  |  |  |  |  |
|                                                  | 5                                                                    | 2008/07  | 66,820        | 69,340         | -3.63      |      |                |  |  |  |  |  |
|                                                  | 6                                                                    | 2008/06  | 68,014        | 57,711         | 17.85      |      | -3.12 403,952  |  |  |  |  |  |
|                                                  | 7                                                                    | 2008/05  | 70,069        | 70,035         | 0.05       |      | 1.17 335,275   |  |  |  |  |  |
|                                                  | 8                                                                    | 2008/04  | 69,178        | 69,211         | -0.05      |      | -2.32 264,901  |  |  |  |  |  |
|                                                  | 9                                                                    | 2008/03  | 70,963        | 74,259         | -4.44      |      | 39.28 196,116  |  |  |  |  |  |
|                                                  | 10                                                                   | 2008/02  | 50,080        | 60,370         | -17.04     |      | -31.34 123,016 |  |  |  |  |  |
|                                                  | 11                                                                   | 2008/01  | 70,101        | 71,586         | -2.07      |      | 1.68 70,101    |  |  |  |  |  |
|                                                  | 12                                                                   | 2007/12  | 68,369        | 65,102         | 5.02       |      | 9.77 757,352   |  |  |  |  |  |
|                                                  | 13                                                                   | 2007/11  | 62,619        | 66,164         | -5.36      |      | 1.26 692,678   |  |  |  |  |  |
|                                                  | 14                                                                   | 2007/10  | 61,546        | 70,125         | -12.23     |      | 4.05 627,085   |  |  |  |  |  |
|                                                  | 15                                                                   | 2007/09  | 58,749        | 72,652         | -19.14     |      | 2.19 561,726   |  |  |  |  |  |
|                                                  | 16                                                                   | 2007/08  | 56,858        | 75,258         | -24.45     |      | -11.66 497,428 |  |  |  |  |  |
|                                                  | 17                                                                   | 2007/07  | 64,737        | 65,499         | -1.16      |      | 21.25 443,121  |  |  |  |  |  |
|                                                  | 18                                                                   | 2007/06  | 53,503        | 60,564         | -11.66     |      | -17.76 379,182 |  |  |  |  |  |
|                                                  | 19                                                                   | 2007/05  | 64,476        | 62,966         | 2.40       |      | 1.07 322,770   |  |  |  |  |  |
|                                                  | 20                                                                   | 2007/04  | 63,253        | 63,590         | -0.53      |      | -6.61 256,116  |  |  |  |  |  |
|                                                  | 21                                                                   | 2007/03  | 68,193        | 66,469         | 2.59       |      | 20.91 194,180  |  |  |  |  |  |
|                                                  | 22                                                                   | 2007/02  | 56,641        | 54,542         | 3.85       |      | -18.95 126,522 |  |  |  |  |  |
|                                                  | 23                                                                   | 2007/01  | 69,930        | 71,876         | -2.71      |      | 9.05 69,930    |  |  |  |  |  |
|                                                  | 24                                                                   | 2006/12  | 64,802        | 85,054         | -23.81     |      | -1.08 799,985  |  |  |  |  |  |

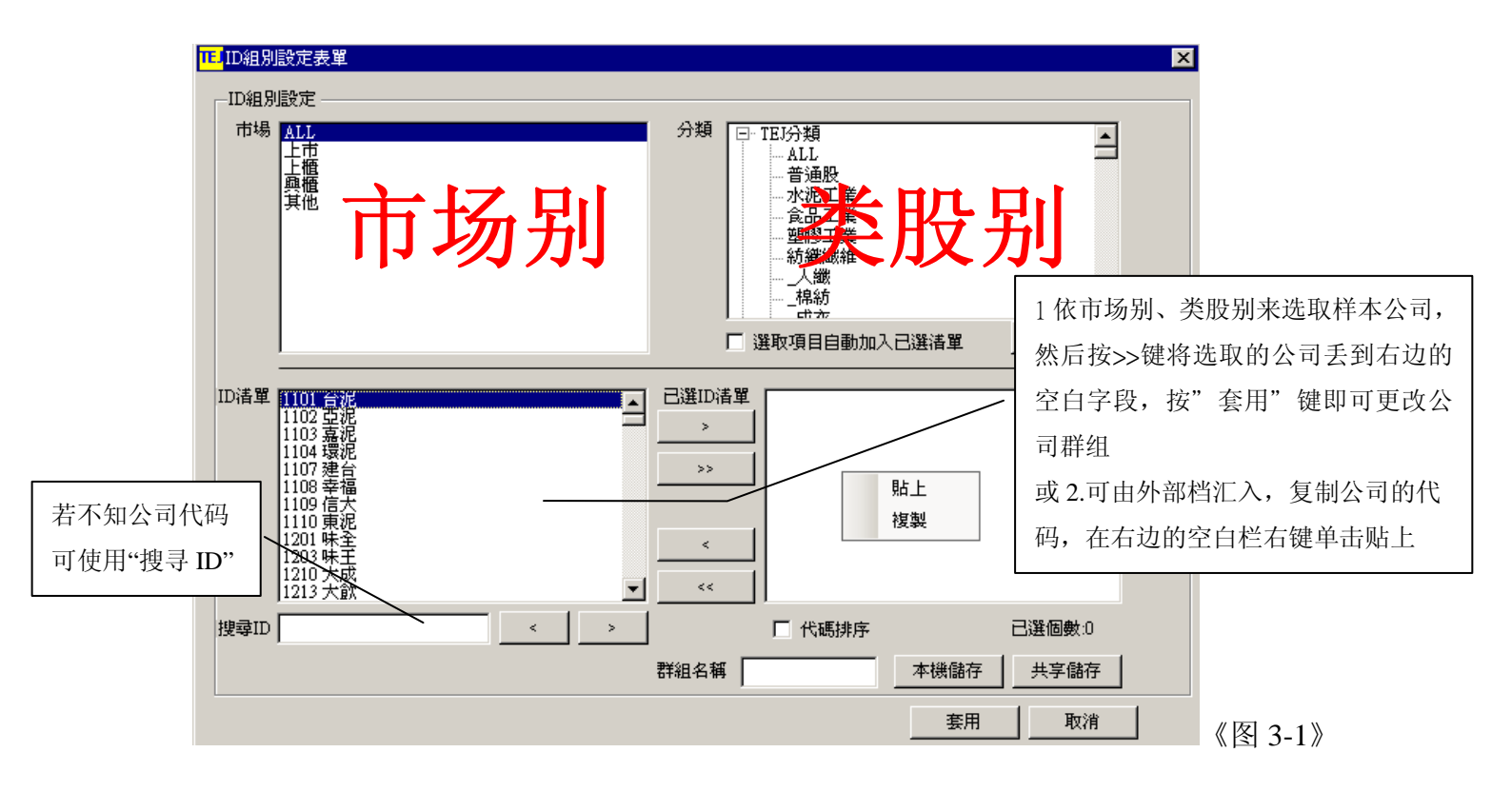

| TE                             | EIBA      | 資料庫 (Version | 1.1.9.6)          |                  |              |             |                         |  |  |  |  |  |
|--------------------------------|-----------|--------------|-------------------|------------------|--------------|-------------|-------------------------|--|--|--|--|--|
| 楯                              | 滨田        | 編輯(E) 檢i     | 視(V) 設定(S) 代碼組別 □ | 欄位組別選項 搜尋 介護     | 面設定 説明(H)    |             |                         |  |  |  |  |  |
| 表格                             | 工具列       | ⊔ A* δ* 🕅 🛛  |                   | 自訂欄位組別           | Ava sum Unit |             | 1                       |  |  |  |  |  |
| -                              | Ē         |              | 日谷收及幹(個計)。        | 套用欄位組別           |              |             | - *                     |  |  |  |  |  |
| ま 1101 台泥 → 查詢日期 2006 還原預設備位組別 |           |              |                   |                  |              |             |                         |  |  |  |  |  |
| 選                              | 1101      | H VG         |                   |                  |              |             |                         |  |  |  |  |  |
| -                              | _ <u></u> | 反(櫃)月營收公     | 監餘(個 股 總 覽)←說明    | <u>   網貝</u>     |              |             |                         |  |  |  |  |  |
|                                |           | 年月 👌         | 單月營收(千元) 🛛 👌      | 去年單月營收(千元) 🔷     | 單月營收成長率% 🔷   | 單月營收月變動率% 🔷 | 累計營收(千元) 👌 去年累二         |  |  |  |  |  |
|                                |           | -            | USD,T             | USD,T            | . \          |             | - 百改字段理组,               |  |  |  |  |  |
|                                | 1         | 2008/11      | 57,249            | 60,759           | -5.78        | -9.25       | 文以丁权研组:                 |  |  |  |  |  |
|                                | 2         | 2008/10      | 63,592            | 60,483           | 5.14         | 9.14        | —                       |  |  |  |  |  |
|                                | 3         | 2008/09      | 59,679            | 59,534           | U.24         | -12.84      | 1 权组加 自足 1 权组加          |  |  |  |  |  |
|                                | 4         | 2008/08      | 66,000            | 59,400<br>60,240 | 17.53        | 7.74        |                         |  |  |  |  |  |
|                                | 5         | 2000/07      | 68.014            | 57 711           | -5.05        | -0.00       |                         |  |  |  |  |  |
|                                | 6         | 2008/05      | 70.069            | 70.035           | 0.05         | -5.12       | 设定,或按快捷键 💳 ,进           |  |  |  |  |  |
|                                |           | 2008/04      | 69,178            | 69,211           | -0.05        | -2.32       |                         |  |  |  |  |  |
|                                | 0         | 2008/03      | 70,963            | 74,259           | -4.44        | 39.28       | 入群组设定,见《图 3-1》。         |  |  |  |  |  |
|                                | 10        | 2008/02      | 50,080            | 60,370           | -17.04       | -31.34      | / (訂注反定) / ([] ] / (] ] |  |  |  |  |  |
|                                | 11        | 2008/01      | 70,101            | 71,586           | -2.07        | 1.68        |                         |  |  |  |  |  |
|                                | 12        | 2007/12      | 68,369            | 65,102           | 5.02         | 9.77        | 757,352                 |  |  |  |  |  |
|                                | 13        | 2007/11      | 62,619            | 66,164           | -5.36        | 1.26        | 692,678                 |  |  |  |  |  |
|                                | 14        | 2007/10      | 61,546            | 70,125           | -12.23       | 4.05        | 627,085                 |  |  |  |  |  |
|                                | 15        | 2007/09      | 58,749            | 72,652           | -19.14       | 2.19        | 561,726                 |  |  |  |  |  |
|                                | 16        | 2007/08      | 56,858            | 75,258           | -24.45       | -11.66      | 497,428                 |  |  |  |  |  |
|                                | 17        | 2007/07      | 64,737            | 65,499           | -1.16        | 21.25       | 443,121                 |  |  |  |  |  |
|                                | 18        | 2007/06      | 53,503            | 60,564           | -11.66       | -17.76      | 379,182                 |  |  |  |  |  |
|                                | 19        | 2007/05      | 64,476            | 62,966           | 2.40         | 1.07        | 322,770                 |  |  |  |  |  |
|                                | 20        | 2007/04      | 63,253            | 63,590           | -0.53        | -6.61       | 255,115                 |  |  |  |  |  |
|                                | 21        | 2007/03      | 56 641            | 54 54 2          | 2.59         | 20.91       | 194,100                 |  |  |  |  |  |
|                                | 22        | 2007/02      | 50,041            | 54,542<br>71,976 | -9.71        | -10.95      | 60.020                  |  |  |  |  |  |
|                                | 23        | 2007/01      | 64 902            | 71,070<br>95.054 | -2.71        | -1.09       | 700.085                 |  |  |  |  |  |
|                                | 24        | 2000/12      | 04,002            | 00,004           | -25.01       | -1.08       | (35,50)                 |  |  |  |  |  |

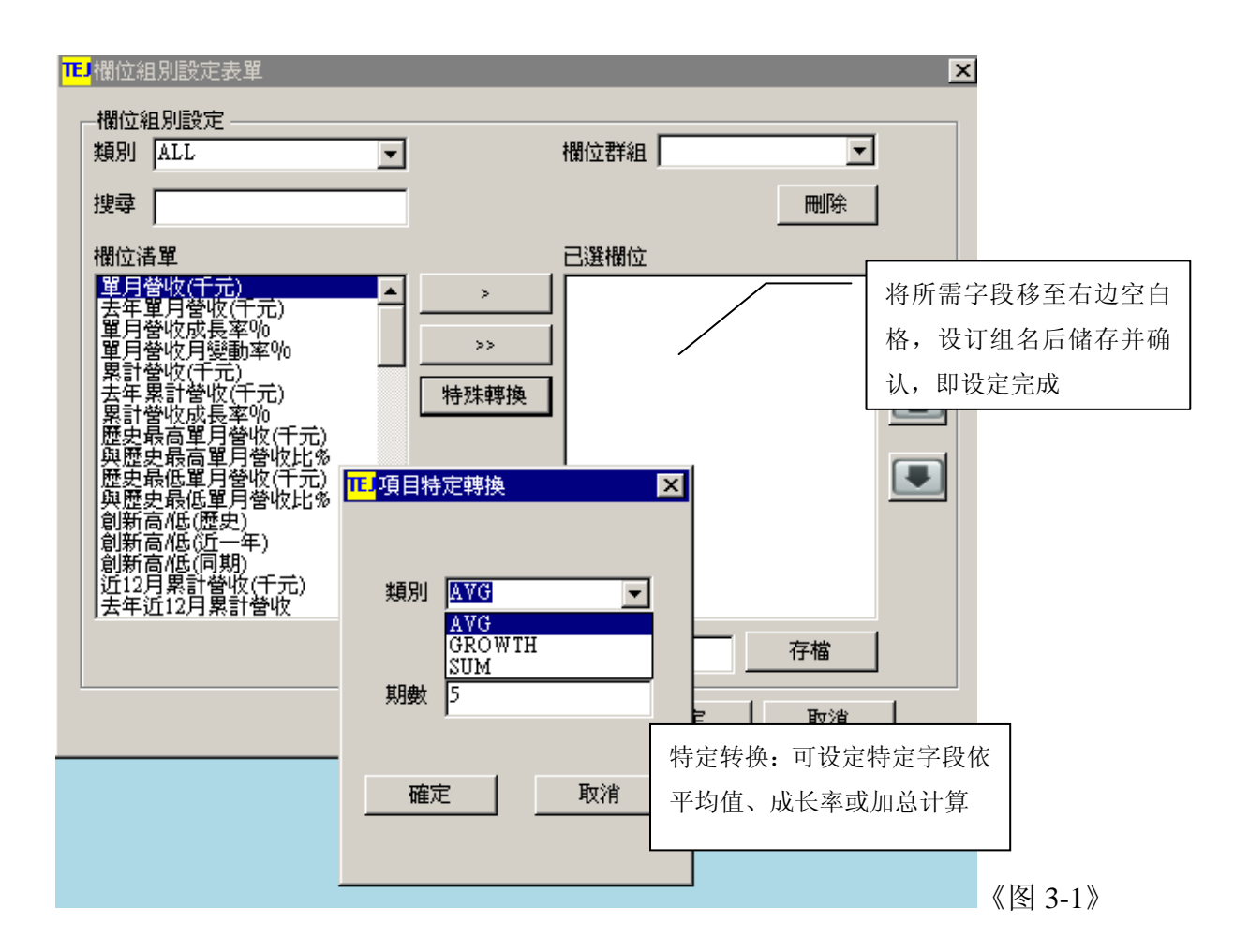

## 七、【跨期比较】:同一公司,依不同期间作比较

| TEJ T    |        |                |           |                      |                      |               |            |           |  |  |  |  |  |  |  |
|----------|--------|----------------|-----------|----------------------|----------------------|---------------|------------|-----------|--|--|--|--|--|--|--|
| 檔        | 案(F)   | 編輯(E) 檢視(V) 設定 | (8) 代碼組別  | 欄位組別 弾項 搜尋           | 介面設定 説明(H)           |               |            |           |  |  |  |  |  |  |  |
| 主权       | 「目別    |                |           | X Date ID FLD † IP ( | e I the Party Unit I |               |            | -         |  |  |  |  |  |  |  |
| aciii.   |        |                |           |                      |                      |               |            |           |  |  |  |  |  |  |  |
| <u></u>  | / Fo   | 1 (1) 月營收盈篩    | (路期比載     | K                    |                      |               |            | • X       |  |  |  |  |  |  |  |
| 王        | 1101 1 | →泥             | 查詢日期 last | :5 💐                 |                      |               |            |           |  |  |  |  |  |  |  |
| <u>¥</u> | 上市     | j(櫃)月營收盈餘(跨 期  | !比較)←言    | 別網頁                  |                      |               |            |           |  |  |  |  |  |  |  |
|          |        |                |           |                      |                      | 系统默认为最        | 员近五期的数据, 《 | 次更 📃      |  |  |  |  |  |  |  |
|          |        | Field Name     | ♦ Unit    | 2008/09              | 2008/08              |               |            |           |  |  |  |  |  |  |  |
|          | 1      | 単月營收(千元)       | NTD,M     | 1,922                | 2,205                | 改期别,可         | 自设日期区间,E   | EX: 2,131 |  |  |  |  |  |  |  |
|          | 2      | 去年単月營收(十元)     | NTD,M     | 1,917                | 1,876                |               |            | 2,130     |  |  |  |  |  |  |  |
|          | 3      | 單月營收成長率%       | -         | 0.24                 | 17.53                | 200101-200809 | )未来每次进系结   | 充均 0.05   |  |  |  |  |  |  |  |
|          | 4      | 單月營收月變動率%      | -         | -12.84               | 7.74                 |               |            | 1.17      |  |  |  |  |  |  |  |
|          | 5      | 累計營收(千元)       | NTD,M     | 18,435               | 16,513               | 以前次设定为        | 主          | 10,197    |  |  |  |  |  |  |  |
|          | 6      | 去年累計營收(千元)     | NTD,M     | 18,332               | 16,415               |               |            | 10,663    |  |  |  |  |  |  |  |
|          | 7      | 累計營收成長率%       | -         | 0.56                 | 0.60                 |               |            | -4.37     |  |  |  |  |  |  |  |
|          | 8      | 歷史最高單月營收(千元)   | NTD,M     | 2,771                | 2,771                | 2,771         | 2,771      | 2,771     |  |  |  |  |  |  |  |
|          | 9      | 與歷史最高單月營收比%    | NTD,M     | -0.03                | -0.02                | -0.03         | -0.03      | -0.02     |  |  |  |  |  |  |  |
|          | 10     | 歷史最低單月營收(千元)   | NTD,M     | 731                  | 731                  | 731           | 731        | 731       |  |  |  |  |  |  |  |
|          | 11     | 與歷史最低單月營收比%    | NTD,M     | 0.16                 | 0.20                 | 0.18          | 0.18       | 0.19      |  |  |  |  |  |  |  |
|          | 12     | 創新高(低(歴史)      | -         |                      |                      |               |            |           |  |  |  |  |  |  |  |
|          | 13     | 創新高/低(近一年)     | -         |                      |                      |               |            |           |  |  |  |  |  |  |  |
|          | 14     | 創新高4低(同期)      | -         |                      |                      |               |            |           |  |  |  |  |  |  |  |
|          | 15     | 近12月累計營收(千元)   | NTD,M     | 24,668               | 24,663               | 24,334        | 24,411     | 24,099    |  |  |  |  |  |  |  |
|          | 16     | 去年近12月累計營收     | NTD,M     | 24,851               | 25,305               | 25,912        | 25,937     | 26,168    |  |  |  |  |  |  |  |
|          | 17     | 近12月累計營收成長率    | -         | -0.74                | -2.54                | -6.09         | -5.88      | -7.91     |  |  |  |  |  |  |  |
|          | 18     | 近 3月累計營收(千元)   | NTD,M     | 6,174                | 6,316                | 6,242         | 6,302      | 6,394     |  |  |  |  |  |  |  |
|          | 19     | 去年近 3月累計營收     | NTD,M     | 5,918                | 5,752                | 6,006         | 5,989      | 6,494     |  |  |  |  |  |  |  |
|          | 20     | 近 3月累計營收成長率    | -         | 4.33                 | 9.81                 | 3.94          | 5.22       | -1.54     |  |  |  |  |  |  |  |
|          | 21     | 近 3月累計營收變動率    | -         | -2.26                | 1.19                 | -0.95         | -1.44      | 10.03     |  |  |  |  |  |  |  |

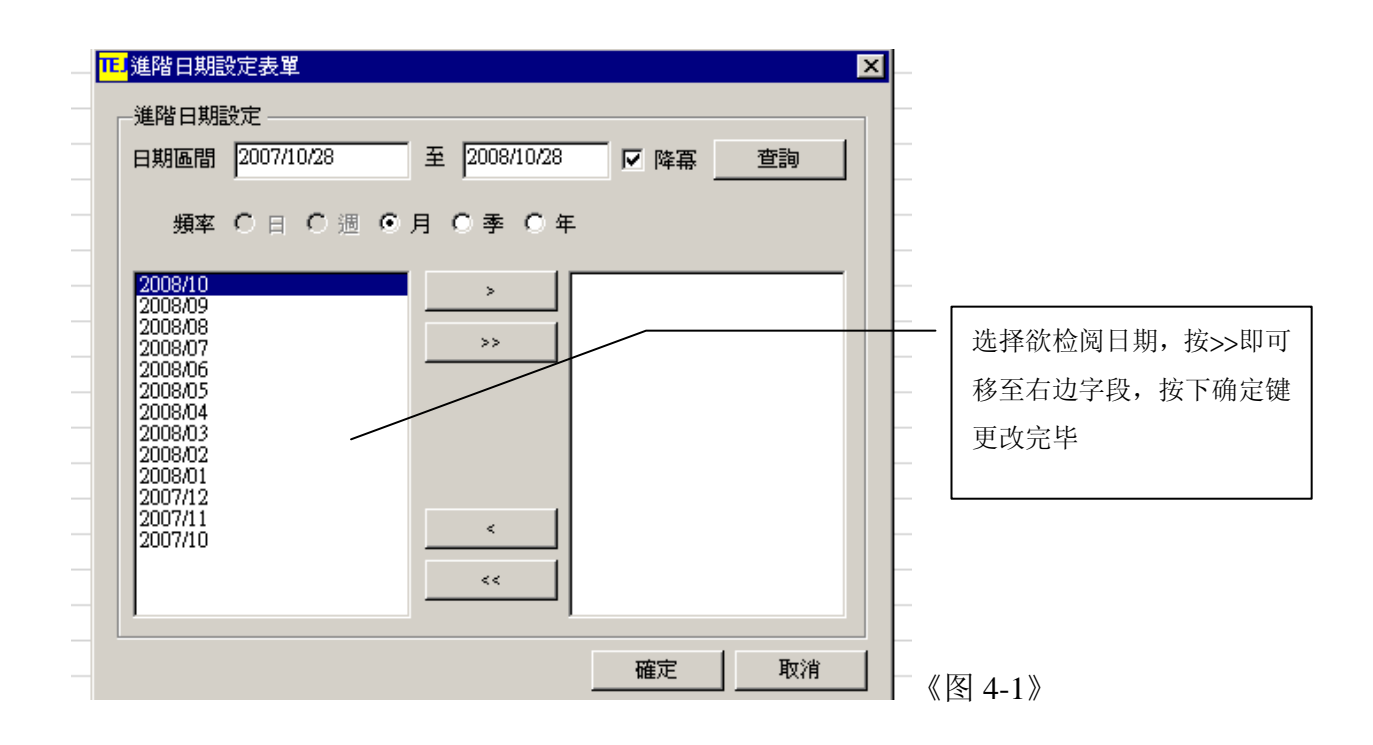

## 八、【跨项目比较】: 主要用来跟图形作连动

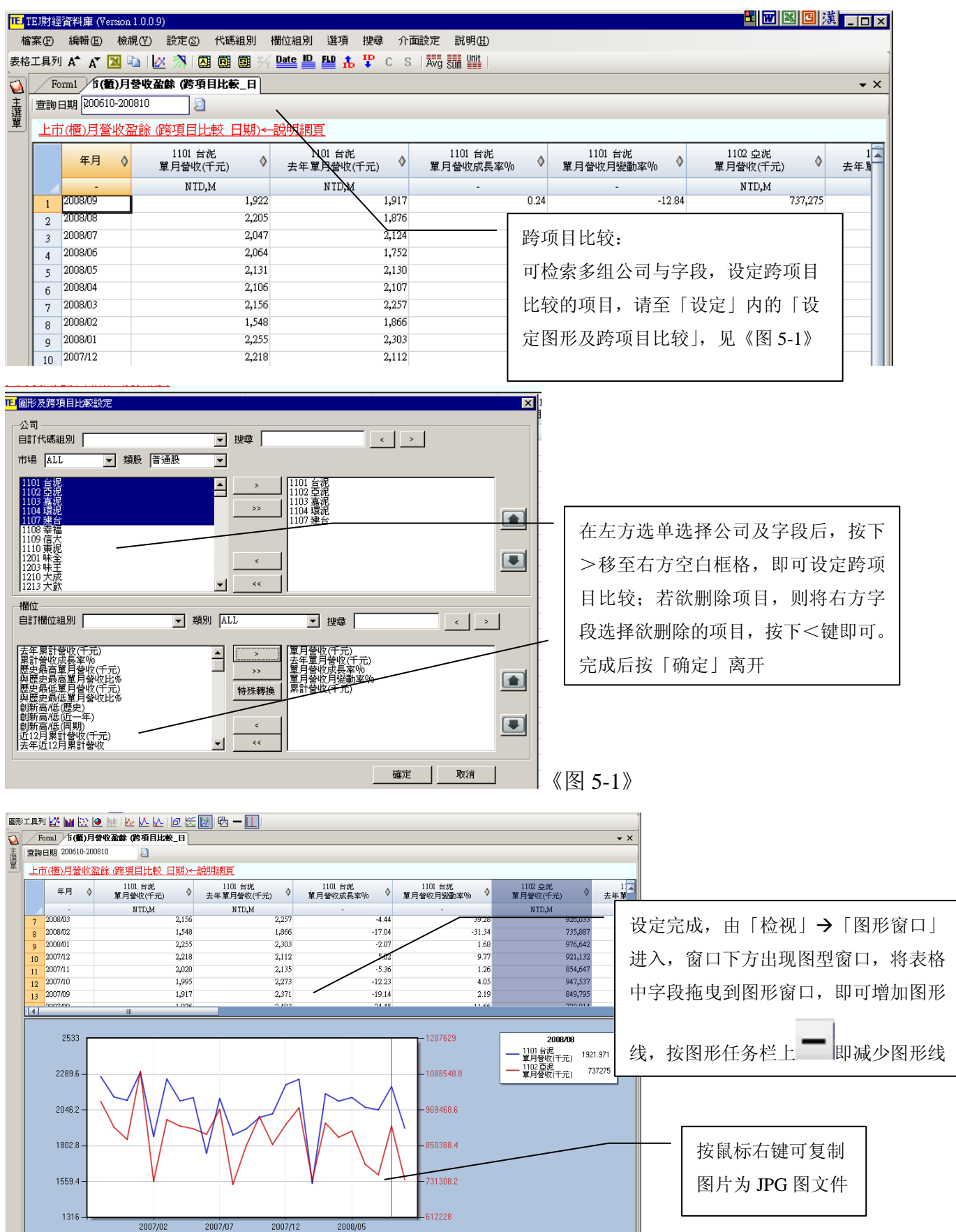

## 九、【单项目比较】 2: 可针对单一项目来比较所有公司间的情况

| TEJ TEJ財經                              | 密資料庫 (Version 1.0.0.)       | 9)              |                      |            |       |             |            | _       |                           |         |         |  |  |
|----------------------------------------|-----------------------------|-----------------|----------------------|------------|-------|-------------|------------|---------|---------------------------|---------|---------|--|--|
| 檔案①                                    | 編輯Œ) 檢視(型)                  | 設定(S) 代碼        | 組別                   | 欄位組別 選項    | 搜尋    | · 面設定 - 説!  | 明田         |         | 单项目                       | 比较, 默认  | 为最近 5   |  |  |
| 表格工具列                                  | " 🗛 🗛 🔁 🖣                   | 🖄 🦄 🛛 🖾 🕅       | <b>SI</b> 3/4        | Date 💾 💾 🍰 | C :   | S   Avg sum | Jnit       |         | <del>т</del> • <u>х</u> п |         | MARKE J |  |  |
| 실 🖉 Fo                                 | orm1 市( <b>衢)月登收</b>        | (盈餘)(單項目        | 比事                   |            |       |             |            |         | 期的数                       | 据,可自定   | 义日期区    |  |  |
| 主 單月營                                  | 創版(千元)                      | ·   查詢日期 last ! | ;                    | 2          |       |             |            |         | 间 Ex: 200101-200809       |         |         |  |  |
|                                        | 劉收(十元)<br>【月營收(千元)          | 單項目比較           | र <del>)≺ ह</del> ी। | 明網頁        |       |             |            | L       |                           |         |         |  |  |
| 単月智<br>単月智<br>累計智                      | 脅收成長率%<br>脅收月變動率%<br>脅收(千元) | 2008/09         | \$                   | 2008/08    | ٥     | 2008/07     | \$         | 2008.   | 06 👌                      | 2008/05 | \$      |  |  |
| 「「「「「「「「」」」」「「」」」」」」「「」」」」」」「「」」」」」」」」 | ANT宮収(丁元)<br>教女成長率%         | NTD.M           |                      | NTD.M      |       | NTD.M       | -          | M TI    | N N                       | NTD M   | _       |  |  |
| 歴史卓<br> 與歴史                            | 長高單月營收(十元)<br>と最高單月營收比%     |                 | 1,922                | 2          | 2,205 |             | 2,047      |         |                           |         | 2,131   |  |  |
| 歴史最                                    | 最低單月營收(千元)↓<br>−最低單月營收比%↓   |                 | 737                  |            | 916   |             | 754        |         |                           | 💧       | 899     |  |  |
| 創新高                                    | 高低(歴史)                      |                 | 206                  |            | 215   |             | 185        | 鼠标移     | 8全字段                      | 上的,,    | 201     |  |  |
| 創新高                                    | 3/16(01-+)<br>与/16(同期)      | N               | 229                  |            | 225   |             | 213        |         |                           |         | 274     |  |  |
| 四12月<br>去年近                            | 月累訂當收(十元)<br>512月累計營收       | Δ               | 6                    |            | 6     |             | 9          | 按鼠朸     | 云键,                       | 字段可升幂   | 12      |  |  |
| 近12月<br>近3月                            | 月累計営収成長率<br>]累計營收(千元)       |                 | 240                  |            | 268   |             | 286        | 戓隆戽     | 排序                        |         | 310     |  |  |
| 去年近<br>近 3日                            | 丘3月累計營收<br>國計營收成長率          |                 | 146                  |            | 160   | 1           | 143        | -3414/1 | , 1JL) 1.                 |         | 148     |  |  |
|                                        | 1201 味 全                    |                 | 点〕                   | 选下拉选单可     | 「更换   |             | 1 231      |         | 1 010                     | 1       | 077     |  |  |
| 9                                      | 1203 味千                     |                 | 44                   | 应而日. 武者    | 存存检   |             | 193        |         | 1,010                     |         | 176     |  |  |
| 10                                     | 1210 大成                     |                 | 1 14                 | 权坝日; 以上    | 1.按删  |             | 2,047      |         | 1,944                     |         | 1,986   |  |  |
| 12                                     | 1213 大飲                     |                 | 入                    | 或名按 Enter  | 后搜    |             | 75         |         | 52                        |         | 56      |  |  |
| 13                                     | 1215 卜蜂                     |                 | 1 _                  |            |       |             | 989        |         | 1,010                     |         | 1,067   |  |  |
| 14                                     | 1216 統一                     |                 | 寻7                   | 相天子段       |       |             | 4,967      |         | 4,486                     |         | 4,466   |  |  |
| 15                                     | 1217 愛之味                    |                 | 20                   |            | 502   |             | 400        |         | 307                       |         | 296     |  |  |
| 16                                     | 1218 泰山                     |                 | 610                  |            | 601   |             | 807        |         | 580                       |         | 607     |  |  |
| 17                                     | 1219 福壽                     |                 | 807                  |            | 778   |             | 827        |         | 795                       |         | 785     |  |  |
| 18                                     | 1220 台榮                     |                 | 180                  |            | 197   |             | 217        |         | 189                       |         | 204     |  |  |
| 19                                     | 1225 福懋油                    |                 | 670                  |            | 698   |             | 775        |         | 746                       |         | 629     |  |  |
| 20                                     | 1227 1主格                    |                 | 090                  |            | 0/9   |             | 678<br>201 |         | 620                       |         | 703     |  |  |
| 21                                     | 1229 顿華                     |                 | 267                  |            | 205   |             | 202        |         | 200                       |         | 270     |  |  |
| 22                                     | 1271 咖華良                    |                 | 1 364                |            | 374   |             | 1 574      |         | 1 596                     |         | 1 310   |  |  |
| 23                                     | 1233 天仁                     |                 | 148                  |            | 157   |             | 1,514      |         | 129                       |         | 148     |  |  |
| 24                                     | 1234 黑松                     |                 | 266                  |            | 432   |             | 383        |         | 289                       |         | 366     |  |  |
| 25                                     | 1235 興泰                     |                 | 46                   |            | 40    |             | 41         |         | 37                        |         | 33      |  |  |
| 20                                     | 1926 年西                     |                 | 025                  |            | 111   |             | 100        |         | 100                       |         | 100     |  |  |
|                                        |                             |                 | _                    |            |       | 111         |            |         |                           |         |         |  |  |

## 十、【反查询】

| TEJ T |        |               |                                          |         |                   |                                    |                |        |              |          |          |     |  |  |
|-------|--------|---------------|------------------------------------------|---------|-------------------|------------------------------------|----------------|--------|--------------|----------|----------|-----|--|--|
| 檔     | 案Œ     | 編輯(E)         | 檢視(♡) 設定(፩) 代碼組                          | 別欄位     | 組別 選項 搏           | and 小布設定 覚明                        | (H)            |        |              | -        |          |     |  |  |
| 表格    | 工具列    | A^ A▼ [       | <ul> <li>個股總覽(當期)</li> </ul>             | X/y Dat | 2 💾 💾 🚠 🎙         | 反查询的功能                             |                |        |              |          |          | 1   |  |  |
| -     | Fr     | umi (F        | 個股總覽                                     |         |                   | 及旦间的功能                             | 16:            |        |              |          |          | - x |  |  |
| ÷     | 1101 4 | <b>(</b> )    | 反查詢                                      |         | D                 | 以董监事持周                             | 投数据库为          | 例, 点选  | 检视→反         |          |          |     |  |  |
| 選     | 1101 ; |               | 跨期比較(3Key)                               |         | 2                 |                                    |                |        |              |          |          |     |  |  |
| -     | 上市     | <u>j(櫃)董監</u> | 單項目比較(3Key)                              | (期))←   | 說明網頁              | 查询,在ト                              | 拉选单中边          | 起取欲反   | 查询的项         |          |          |     |  |  |
|       |        | 年日日           |                                          | -       |                   |                                    | 1              | (本海広)  | <u>家人</u> 会计 | € 持股比率 ∧ | 昏细脱骨 ▲   |     |  |  |
|       |        | +71           | 同刑盗口                                     |         |                   | 日,如《图7                             | -1// ° EX ° /X | (旦明血》  | 宗八百月,        |          | ATTACK V |     |  |  |
|       | 1      | 2008/09       | 新開空口                                     | 24/4    | 大股東合計             | 可知所有公司                             | 司监察人合          | 计数据。   |              | -        | 0        |     |  |  |
|       | 2      | 2008/09       | の推動変換的                                   | 174     | へ版東古計             | 47407114                           | 44.005         | 1 24   |              | -        | 20.000   |     |  |  |
|       | 3      | 2006/09       | 由 IT 附加方具 种<br>本类 HP 28 次 如              | L       | 2006/06/09 2009   | nerra                              | 312 187        | 9/8    | -            | -        | 20,000   |     |  |  |
|       | 4      | 2008/09       | 度東別務資料<br>                               |         | 20060609 2009     | 06/09                              | 371 893        | 11.30  |              |          | 108 554  |     |  |  |
|       | 5      | 2008/09       |                                          |         | 20050509 2009     | 06/09                              | 59 706         | 1.81   | -            | -        | 8 827    | _ = |  |  |
|       | 2      | 2008/09       |                                          |         | 董事                |                                    | 8.682          | 0.26   | 8,380        | 0,28     | 0,021    |     |  |  |
|       | 8      | 2008/09       | 大眾銀(股) 陳建東                               |         | 常董                |                                    | 12,885         | 0.39   | 12,437       | 0.41     | 0        |     |  |  |
|       | 9      | 2008/09       | 大通託阿拉伯 大通託                               | 阿拉伯     | 大股東-年報或           | 説明書(2008/04)揭露                     | 94,274         | 2.86   | 0            | 0.00     | 0        |     |  |  |
|       | 10     | 2008/09       | 大通新興市場 大通新                               | 興市場     | 大股東-年報或           | 説明書(2008/04)揭露                     | 98,407         | 2.99   | 0            | 0.00     | 0        |     |  |  |
|       | 11     | 2008/09       | 中信投資(股) 余俊彦                              |         | 董事                |                                    | 90,528         | 2.75   | 69,157       | 2.29     | 0        |     |  |  |
|       | 12     | 2008/09       | 中橡(股) 駱錦明                                |         | 董事                |                                    | 76,356         | 2.32   | 73,700       | 2.44     | 19,387   |     |  |  |
|       | 13     | 2008/09       | 王琪玫 王琪玫                                  |         | 副總                |                                    | 286            | 0.01   | 0            | 0.00     | 0        |     |  |  |
|       | 14     | 2008/09       | 平慧白 平慧白                                  |         | 會計主管              |                                    | 60             | 0.00   | 0            | 0.00     | 0        |     |  |  |
|       | 15     | 2008/09       | 何禮宏 何禮宏                                  |         | 協理                |                                    | 64             | 0.00   | 0            | 0.00     | 0        |     |  |  |
|       | 16     | 2008/09       | 余仁堂 余仁堂                                  |         | 協理                |                                    | 68             | 0.00   | 0            | 0.00     | 0        |     |  |  |
|       | 17     | 2008/09       | 余俊彦 余俊彦                                  |         | 法人代表(董事           | )                                  | 0              | 0.00   | 0            | 0.00     | 0        |     |  |  |
|       | 18     | 2008/09       |                                          |         | 法 (董事             | )                                  | 55             | 0.00   | 0            | 0.00     | 0        |     |  |  |
|       | 19     | 2008/09       | 林阁村 林阁舟                                  |         | は、したまでます。 法したまでます | )                                  | 1,623          | 0.05   | U            | 0.00     | 0        |     |  |  |
|       | 20     | 2008/09       | 110次で 11次で 11次で 11次で 11次で 11次で 11次で 11次で |         | (広人1)(衣)(重争)      | )                                  | 0              | 0.00   | 0            | 0.00     | 0        |     |  |  |
|       | 21     | 2000/09       | 127 茄收 127 茄收 林脑道                        |         | (広八)(次)(吊重)<br>位理 | ,                                  | 113            | 0.00   | 0            | 0.00     | 0        |     |  |  |
|       | 22     | 2008/09       | 177400株 177400株<br>信和投資(者) 非磁            |         | 蕃革                |                                    | 8 589          | 0.00   | 8 290        | 0.00     | 0        |     |  |  |
|       | 23     | 2008/09       | 建國(股) 陳啟德                                |         | 王子                | 0,209 0.20 8,23<br>8,934 0.27 8,63 |                |        |              | 0.27     | 8.827    |     |  |  |
|       | 24     | 2008/09       | 恒強投資(股) 張安平                              |         | 副董                |                                    | 24,699         | 0.82   | 49,000       |          |          |     |  |  |
|       | 20     | 2008/09       | 恒強投資(股) 單偉建                              |         | 董事                | 53,298 1.62 24,699                 |                |        |              | 0.82     | 49,000   |     |  |  |
|       | 27     | 2008/09       | 恆強投資(股) 葉明勳                              |         | 常董                |                                    | 0.82           | 49,000 |              |          |          |     |  |  |

#### 变更反查询项目,步骤如下:

| 1  | Form                             | a1 / 上市(衢)道                    | <b>自動事</b> 者 | 股状况              | (反查))                     |                      |                 |           |
|----|----------------------------------|--------------------------------|--------------|------------------|---------------------------|----------------------|-----------------|-----------|
| 主题 | 大股東                              | <br>合計1                        |              | ▼   查詢           | 日期 200805-200809          |                      | - 在下打           | 立选单选取其他反查 |
| 匰  | 大股東                              | 合計1<br>合計2 含沿用3                | 資料           | ▲<br><u>反查</u> 讀 | ●) <del>&lt; 説明網頁</del> / |                      | 询项目             | 目,或输入关键词按 |
|    | _經理人<br> _董 事合<br> _董監事<br> _董監事 | 合計<br>(計<br>合計<br>合計           | -            |                  | ◆ 2208,09<br>身份別          | \$<br>2008/09<br>持股數 | ♦ Enter         | 搜寻即可      |
|    | 干祥投資<br> 大眾銀()                   | 音(股) 林南舟<br>股) 陳建東             |              | 合計1<br>A 計1      | 大股東合計                     |                      | 0               |           |
|    | 中信投資<br> 中信投資<br> 中信投資           | ₹(股) 吳榮義<br>₹(股) 葉明動           |              | 日計1<br>合計1/      | ん 股東合計<br>大股東合計           |                      | 0               |           |
|    | 甲信銀0 <br> 中橡(股)<br> 小落温地         | 仅) 甲16-级<br>)  吳丁凱<br>#其全 公務現# | 海其全          | 計1               | 大股東合計                     | 76,8                 | 71              |           |
|    | 王後傑                              |                                | *****        | 合計1              | 大股東合計                     |                      | 0               |           |
|    | 台泥職多<br> 台湾水浙                    | そ曾 - 陳戊雄<br>已勞工 - 台湾水油         | 泥勞工          | 合計1              | 大股東合計                     |                      | 0               |           |
|    | 台湾郵政                             | 反(股) 台湾郵政<br>対定使               | <u>ک</u>     | 合計1              | 大股東合計                     |                      | 0               |           |
|    | <u> 吳丁凱</u>                      | 复于凱                            |              | 合計1              | 大股東合計                     |                      | 0               |           |
|    | <u> 吳東亮</u>                      | <u> 吳東亞</u>                    |              | 表合計1             | 大股東合計                     | 58,7                 | 79              |           |
|    | 10                               | 1203 味玉                        | 大股           | 東合計1             | 大股東合計                     |                      | 0               |           |
|    | 11                               | 1210 大成                        | 大股           | 東合計1             | 大股東合計                     |                      | <sup>0</sup> 《图 | 7-1》      |

## 十一、【图形窗口】 💆

|圖形工具列 🚰 🔛 🔛 🕑 脉 | 🗠 📐 | 🖉 🚝 🚧 | 🗠 🗕 🔲 | 👘

● 各种图形显示

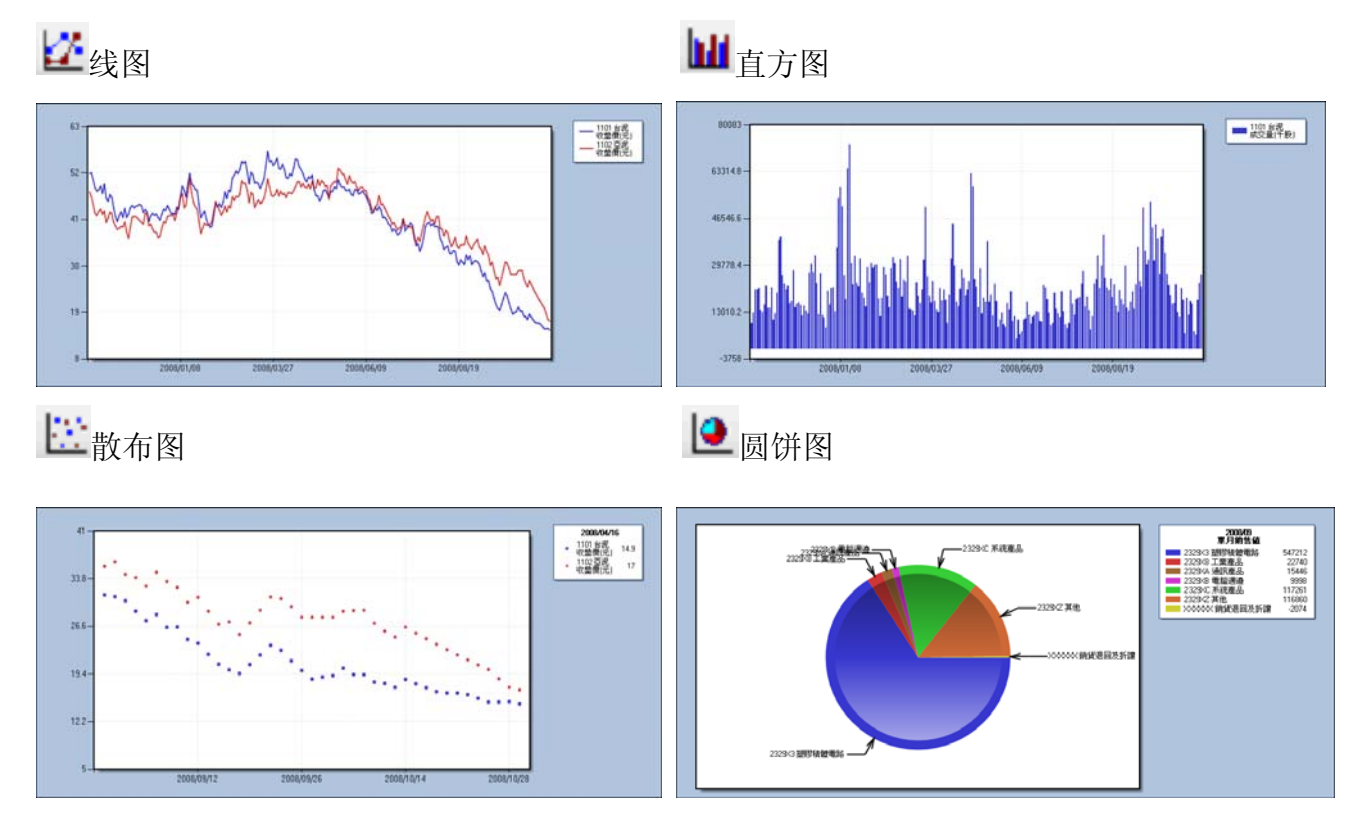

₩ k 线图(用于股价数据库)

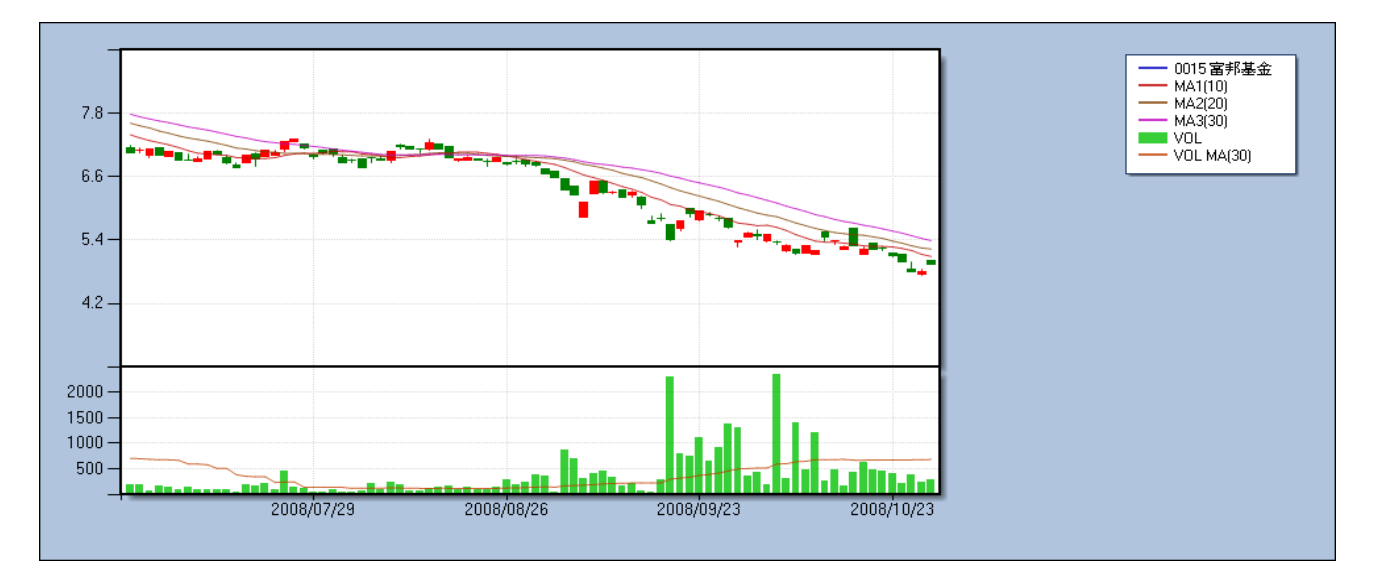

图形功能:

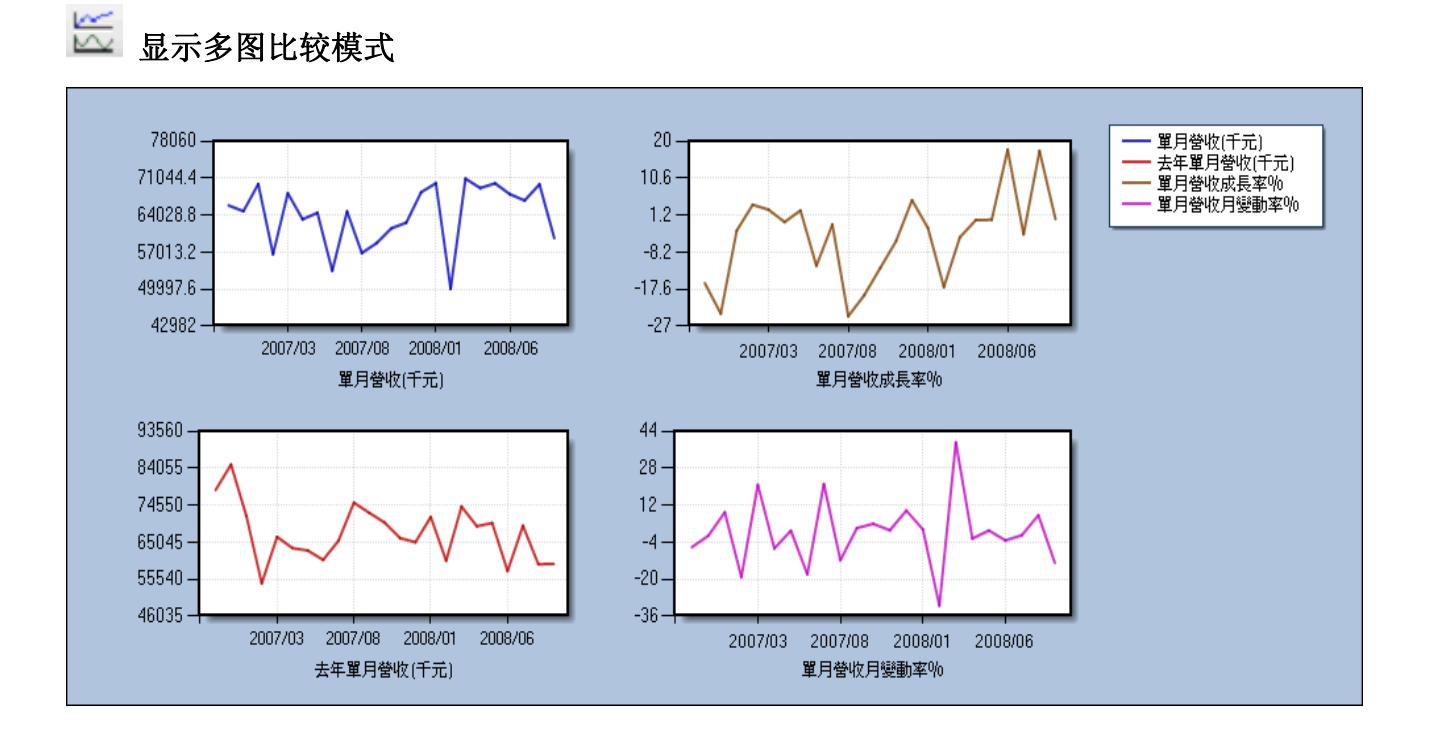

₩ **显示多坐标模式**: 当欲比较的项目级距差距很大时,可使用多坐标模式

Ex: 个股跟大盘的收盘价

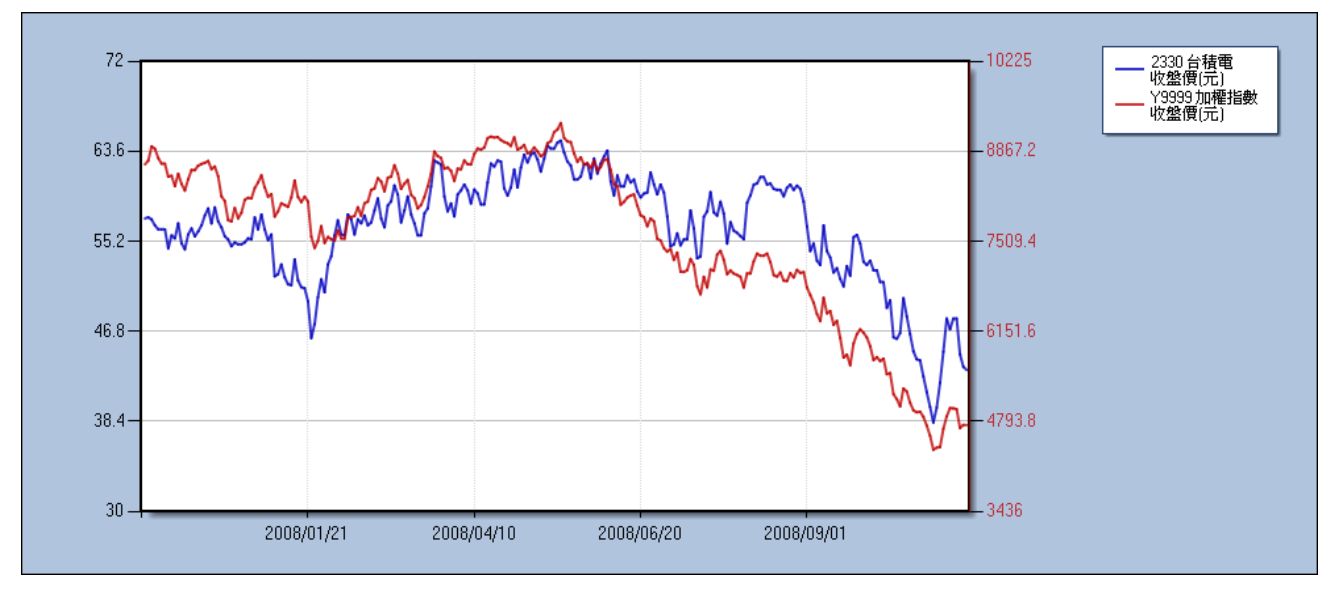

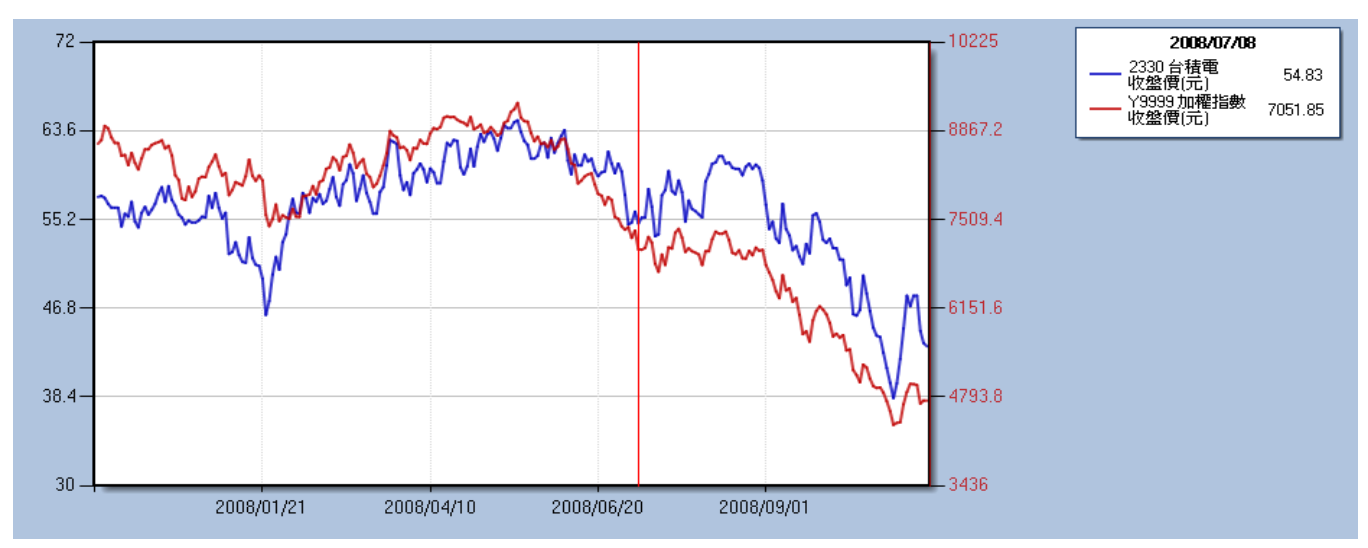

## **显示扫描线**:在图上点选,拖曳左右移动右上会出现数值方块

#### 其他图形功能:

| $\underline{\mathbb{A}}$ | 显示线条中各数值标点 | 2 | 显示线条中最大值标点 |
|--------------------------|------------|---|------------|
| $\mathbb{N}$             | 显示线条中最小值标点 | В | 显示立体/平面图   |
|                          | 复制图片       | I | 撤除线条       |

十二、【字段组别设定】:使用者可设定多项常用群组,使用时只需 在「字段组别」中套用字段组别即可。

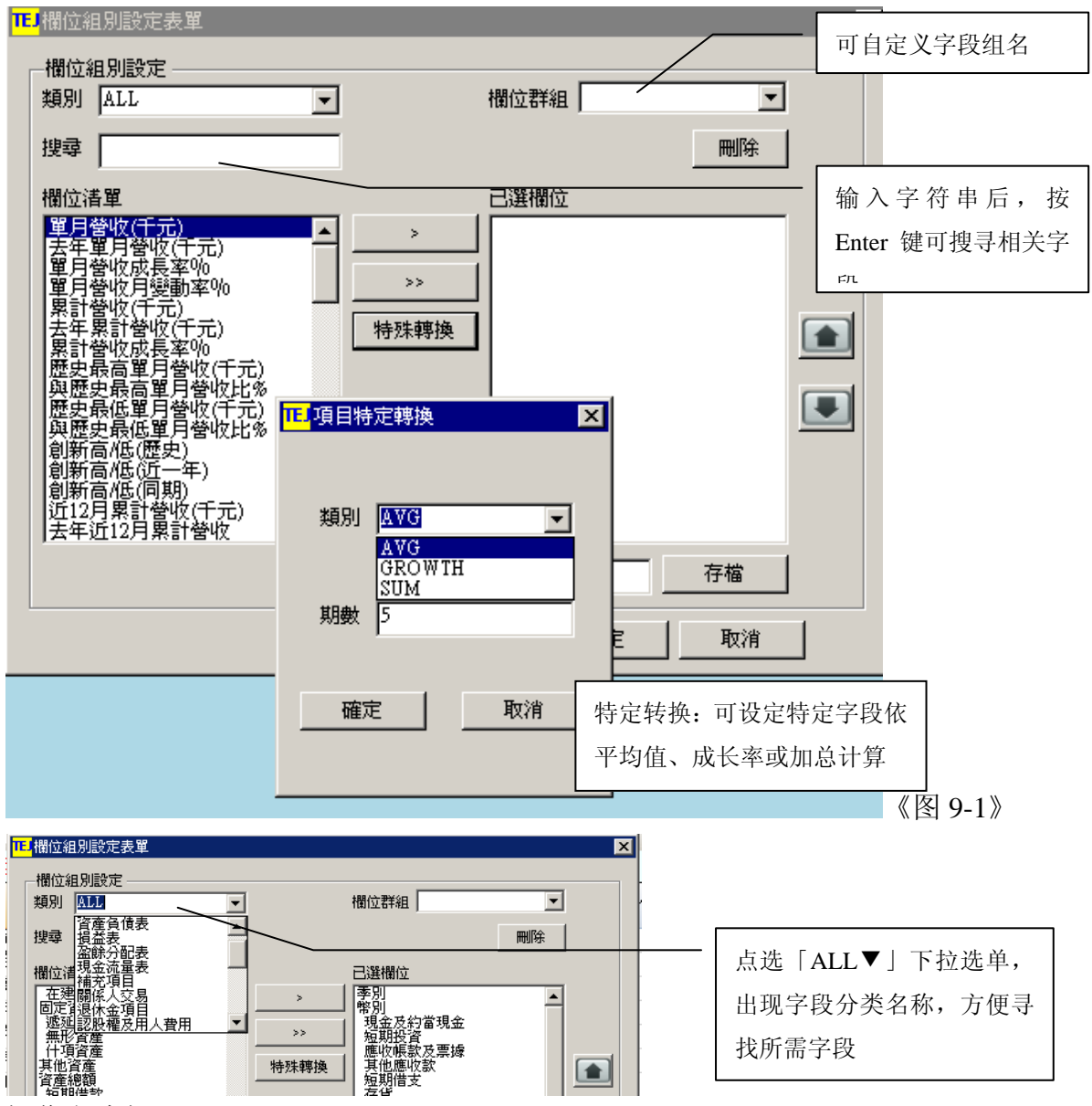

操作方式如下:

1.在「字段组别」中选择「自定字段组别」进入「字段组别设定」对话框。《图 9-1》

2于类别点选所需字段分类如「资产负债表」,并利用拖曳方式将所需字段产生区块反白或配

合「Ctrl」键做各别字段标示,标示后执行「>>」键做加入。反之「<<」键,做删减字段。

3. 如需全部加入执行「ALL>>」键;反之「ALL<<」键全部删除。

- 4. 于「字段组名」更改为自己的表格名称如「Group 1」
- 5. 点选「储存」键,再按「确定」

6. 使用时进入「字段组别」中选择「套用自定字段组别」选择所需之字段组别。

注: 设定时右边至少须保留一字段, 否则储存无效。

十三、【自选组别设定】:使用者可设定多项常用群组,使用时 在自选组别中套用本机代码组别即可。

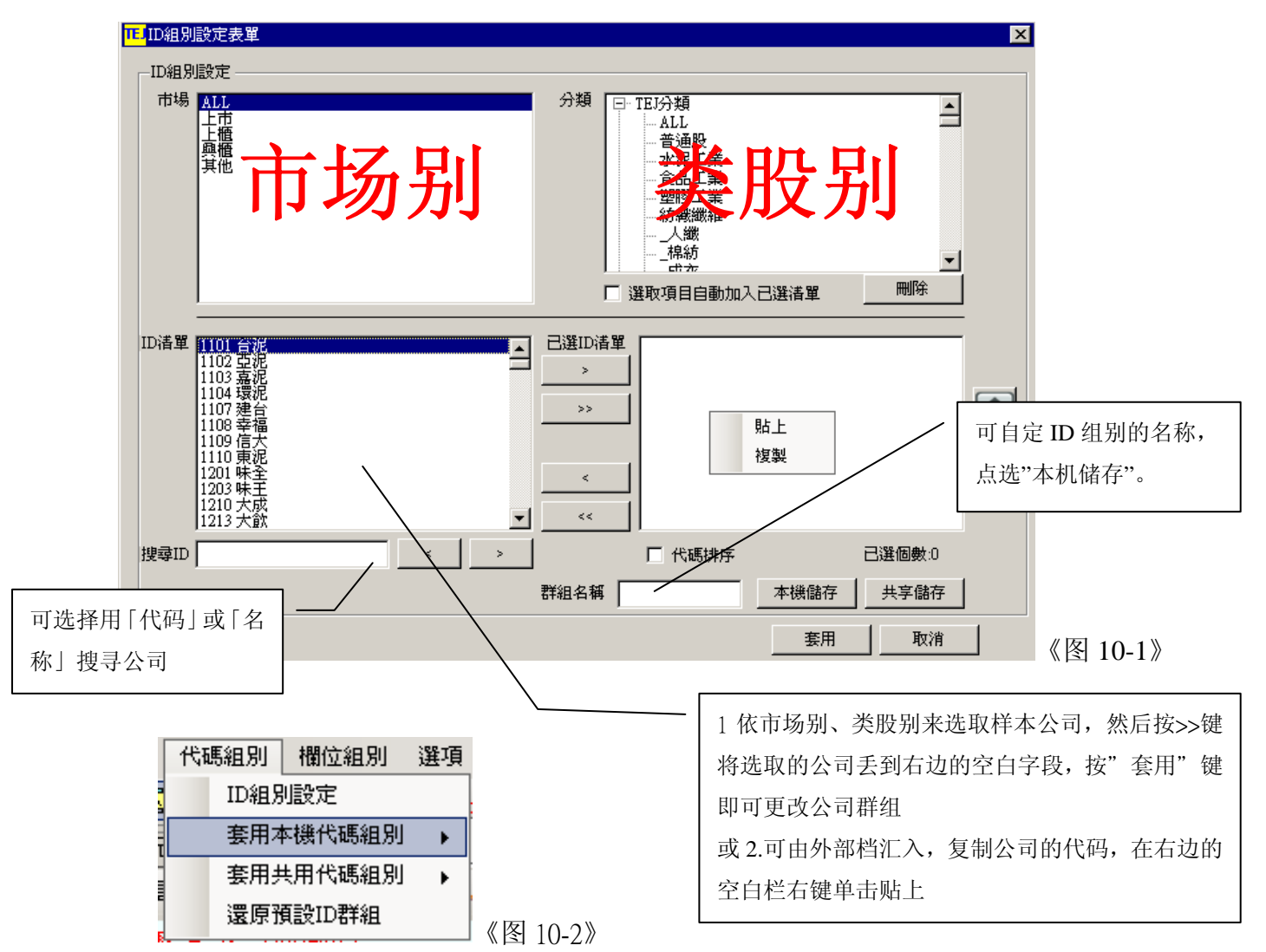

操作方式如下:

- 1.在「中选择「ID组别设定」进入「代码组别设定」对话框。《图 10-1》
- 用鼠标于字段上方点选所需产业别如「水泥业」,并利用拖曳方式将所需公司产生区块反白 或配合「Ctrl」键做各别公司标示,标示后执行「>>」键做加入。反之「<<」键,做删减公 司。
- 3. 如需全部加入执行「ALL>>」键;反之「ALL<<」键全部删除。
- 4. 于「组名」输入自己的代码如「GROUP1」。
- 5. 点选「本机储存」或「共享储存」键。
- 6. 存取完毕后按套用
- 下次使用时,进入「代码组别设定」中「套用本机代码组别」选择所需之代码组别。
   《图 10-2》
- 注: 设定时右边至少须保留一字段, 否则储存无效。

### 十四、【转贴资料到 Excel】

在每个数据库检索画面中,点选快捷键 🔟,系统会将目前页面数据储存至 Excel 档案

| 111上市(櫃)月營收2 | 監餘:個股總覽                                      |               |                 |              |              |                    |                  |
|--------------|----------------------------------------------|---------------|-----------------|--------------|--------------|--------------------|------------------|
| 檔案 [ 編輯 []   | 檢視[[]] 選項[0]                                 | 設定[3] 特殊功能[2] | 輔助説明[出]         |              |              |                    | <b>厂</b>         |
| 哈  🗧 複製[0    | ] Ctrl+C 🟦                                   | FLD 😲   🎁 🚺 🗊 | ♠ ♦   🗄 🔆       | ? ∣          |              | 過檔日期: <b>20041</b> | 123              |
| 1101         | いちょう 「「「「」」 「「」 「」 「」 「」 「」 「」 「」 「」 「」 「」 「 | 期 199101      | 至 Specific date | • 200412     | 💿 🔬          |                    | <b>_</b>         |
|              | 累計盈餘                                         | 累計盈餘          | 單月營收            | 去年單月營收       | 單月營收         | 單月營收               |                  |
| ~            |                                              | 達成率%          | [AVG][5]        | [Growth] [5] | [Growth] [5] |                    |                  |
|              | NTD, 1000                                    |               | NTD, 1000       |              |              | NTD, 1000          |                  |
| 1991/01      | 257,000                                      | 10.80         | 1,301,714       | 10           | 12           | 1,283,709          |                  |
| 1991/02      | 427,000                                      | 17.94         | 1,259,696       | -25          | -30          | 932,311            |                  |
| 1991/03      | 678,75                                       | 28.52         | 1,252,028       | -2           | -4           | 1,293,703          |                  |
| 1991/04      | 1,023,240                                    | 42.99         | 1,241,556       | -19          | -8           | 1,291,960          | 白. 再占诜「编辑 ) →    |
| 1991/05      | 1,344,500                                    | 56.49         | 1,230,584       | 12           | 5            | 1,351,237          |                  |
| 1991/06      | 1,592,034                                    | 4 66.89       | 1,197,153       | 17           | 20           | 1,116,555          | 「复制」. 开启 Fycel 贴 |
| 1991/07      | 1,837,830                                    | 77.22         | 1,267,857       | 7            | -1           | 1,285,830          |                  |
| 1991/08      | 2,057,000                                    | 86.43         | 1,271,308       | 15           | 1            | 1,310,958          | 上即司              |
| 1991/09      | 2,256,17                                     | 5 94.80       | 1,259,363       | -7           | -9           | 1,232,236          | • [여 대신          |
| 1991/10      | 2,484,000                                    | 104.37        | 1,263,344       | 20           | 23           | 1,371,143          |                  |
| 1991/11      | 2,729,000                                    | 114.66        | 1,316,980       | 5            | 8            | 1,384,735          |                  |
| 1991/12      | 3,537,268                                    | 3 148.62      | 1,345,680       | 20           | 9            | 1,429,327          |                  |
| 1992/01      | 300,000                                      | 12.50         | 1,394,522       | 12           | 2.6          | 1,555,167          |                  |
| 1992/02      | 624,000                                      | 26.00         | 1,294,354       | -30          | -47          | 731,396            |                  |
| 1992/03      | 1,087,01                                     | 7 45.29       | 1,277,024       | -4           | -7           | 1,284,497          |                  |
| 1992/04      | 1,369,000                                    | 57.04         | 1,259,821       | -8           | -9           | 1,298,719          |                  |
| 1992/05      | 1,682,000                                    | 70.08         | 1,264,140       | 5            | -7           | 1,450,920          |                  |
| 1992/06      | 2,324,038                                    | 96.83         | 1,242,575       | 20           | 98           | 1,447,343          |                  |
| 1992/07      | 2,655,000                                    | 110.63        | 1,434,124       | -1           | 32           | 1,689,141          |                  |
| 1992/08      | 2,938,000                                    | 122.42        | 1,468,772       | 3            | 12           | 1,457,737          |                  |
| 1992/09      | 3,131,054                                    | 130.46        | 1,490,186       | -10          | -3           | 1,405,787          |                  |
| 1992/10      | 3,449,000                                    | 143.71        | 1,542,136       | 23           | 18           | 1,710,672          |                  |
| 1992/11      | 3,728,000                                    | 155.33        | 1,587,429       | 8            | -1           | 1,673,807          |                  |
| 1992/12      | 3,764,533                                    | 156.86        | 1,605,905       | 7            | 22           | 1,781,523          |                  |
| 1993/01      | 241,000                                      | 10.04         | 1,588,942       | 28           | -2           | 1,372,919          |                  |
| 1993/02      | 590,000                                      | 24.58         | 1,610,887       | -47          | -11          | 1,515,515          | <u> </u>         |
|              |                                              |               |                 |              |              |                    | NUM              |
|              | THE THE OFFICE OF                            | *997(38-312)  | <b>▼</b> ] 4    |              |              |                    |                  |

### 十五、【选项—字段平均、字段加总、频率转换功能】

1. 字段平均

可以在「个股总览」、「排行榜」、「跨项目比较」、「单项目比较」中使用

TEJ TEJ財經資料庫 (Version 1.0.0.9)

| 権   | [案E] | 編輯(E) 核                           | 湖(Ⅵ) 設定(≦) 代碼組別                                      | 欄位組別 選項 搜尋 介護                           | 面設定 説明(出)      |                        |
|-----|------|-----------------------------------|------------------------------------------------------|-----------------------------------------|----------------|------------------------|
| 表格  | 3工具列 | A* A* 💌                           | 🗈   🙋 🦄 🖾 🖼 🏹                                        | Date 🖳 🔽 欄位平均 🥆                         | Avg som Unit   |                        |
| 主選單 | Fo   | nm1 上市()<br>合泥<br><u>f (櫃)月營收</u> | ⑦董監事持股状況(反查詢) = 1   ▼ 查詢日期 200701 <b>盈餘(個股總覽)←説明</b> | <b>市(語)月零</b><br>-200712<br>協相頁<br>單位轉換 | 夏<br>「选<br>于 数 | 项」→「字段平均」,<br>数据最后一列产生 |
|     |      | 年月(                               | ▶ 單月營收(千元) 💧                                         | 去年單月營收(千元) 🛛 👌                          | 單月營收成長率        | vg」子叔                  |
|     |      | -                                 | NTD,M                                                | NTD,M                                   | -              | -                      |
|     | 1    | 2007/12                           | 2,218                                                | 2,112                                   | 5.02           | 9.77                   |
|     | 2    | 2007/11                           | 2,020                                                | 2,135                                   | -5.36          | 5 1.26                 |
|     | 3    | 2007/10                           | 1,995                                                | 2,273                                   | -12.23         | 4.05                   |
|     | 4    | 2007/09                           | 1,917                                                | 2,371                                   | -19.14         | 2.19                   |
|     | 5    | 2007/08                           | 1,876                                                | 2,483                                   | -24.45         | -11.66                 |
|     | 6    | 2007/07                           | 2,124                                                | 2,149                                   | -1.16          | 5 21.25                |
|     | 7    | 2007/06                           | 1,752                                                | 1,983                                   | -11.66         | -17.76                 |
|     | 8    | 2007/05                           | 2,130                                                | 2,080                                   | 2.40           | 1.07                   |
|     | 9    | 2007/04                           | 2,107                                                | 2,119                                   | -0.53          | -6.61                  |
|     | 10   | 2007/03                           | 2,257                                                | 2,199                                   | 2.59           | 20.91                  |
|     | 11   | 2007/02                           | 1,866                                                | 1,797                                   | 3.85           | -18.95                 |
|     | 12   | 2007/01                           | 2,303                                                | 2,367                                   | -2.71          | 9.05                   |
|     | AVG  | AVG                               | 2,047                                                | 2,172                                   | -5.28          | 1.21                   |

#### 2. 字段加总

#### 可以在「个股总览」、「排行榜」、「跨项目比较」、「单项目比较」中使用

| TEJ T | EJ財網   | 資料庫 (Version             | n 1.0.0.9)                  |                |    |              |               | Ē    |
|-------|--------|--------------------------|-----------------------------|----------------|----|--------------|---------------|------|
| 檔     | 案Œ     | 編輯( <u>E</u> ) 檢         | 視(♡) 設定(፩) 代碼組別 ⇒           | 欄位組別選項 搜尋      | 介面 | 設定 説明(出)     |               |      |
| 表格    | 工具列    | I 🗛 🕺 🔟                  | 🗅 🙋 🦄 🖾 🖬 🚳 🏹               | Date 🖳 欄位平均    |    | Avg sum Unit |               |      |
| 3     | Fo     | om1 上市(制                 | (反查詢)                       | 市(畫)月餐 🖌 欄位加總、 |    |              |               | _    |
| 主     | 1101 † | 台泥                       |                             | -200712 頻率轉換   | •  |              | 「洗项丨→「字段加点」   |      |
| 選     | L.=    | ⇒ <b>州南</b> 公 (中 883 山長) | Cree人 //ct 0.0、 4.0、 55-0.0 | 幣別轉換           | •  |              | 「地坝」,「八加心」    |      |
|       |        | <u>)(個)月宮収(</u>          | 盆騬(10 股 總 筧)← 祝明            | <u>邮目</u> 單位轉換 | •  |              | 丁级据取后一列产生     |      |
|       |        | 年月 👌                     | 單月營收(千元) 🛛 ♦                | 去年單月營收(千元)     | \$ | 單月營收成長率%     | 「Sum」栏        | 累計營」 |
|       |        | -                        | NTD,M                       | NTD,M          |    | -            | -             | N    |
|       | 1      | 2007/12                  | 2,218                       | 2,11           | 2  | 5.0          | 9.77          |      |
|       | 2      | 2007/11                  | 2,020                       | 2,13           | 15 | -5.3         | 6 1.26        |      |
|       | 3      | 2007/10                  | 1,995                       | 2,27           | 3  | -12.2        | 3 4.05        |      |
|       | 4      | 2007/09                  | 1,917                       | 2,37           | 1  | -19.1        | 4 2.19        |      |
|       | 5      | 2007/08                  | 1,876                       | 2,48           | 13 | -24.4        | 5 -11.66      |      |
|       | 6      | 2007/07                  | 2,124                       | 2,14           | 9  | -1.1         | 6 21.25       |      |
|       | 7      | 2007/06                  | 1,752                       | 1,98           | 13 | -11.6        | 6 -17.76      |      |
|       | 8      | 2007/05                  | 2,130                       | 2,08           | 10 | 2.4          | 1.07          |      |
|       | 9      | 2007/04                  | 2,107                       | 2,11           | 9  | -0.5         | -6.61         |      |
|       | 10     | 2007/03                  | 2,257                       | 2,19           | 9  | 2.5          | 9 20.91       |      |
|       | 11     | 2007/02                  | 1,866                       | 1,75           | 77 | 3.8          | -18.95        |      |
|       | 12     | 2007/01                  | 2,303                       | 2,36           | 7  | -2.7         | 7 <u>9.05</u> |      |
|       | SUM    | SUM                      | 24,565                      | 26,06          | 58 | -63.3        | 8 14.57       |      |

#### 3. 频率转换

#### 用于「调整后股价」数据库中,可选择展现数据为「原始数据」或转换为 「日数据」、「周数据」、「月数据」、「年数据」

| TEJ '   | TEJ財經             | 資料庫 (Vers       | ion 1.0.0   | .9)               |                        |                                 |     |              |     |     |                |   |     |     |         |          | Ē      |
|---------|-------------------|-----------------|-------------|-------------------|------------------------|---------------------------------|-----|--------------|-----|-----|----------------|---|-----|-----|---------|----------|--------|
| 権       | [案E]              | 編輯(E)           | 檢視(♡)       | 設定③               | 代碼組別                   | 欄位組別                            | 選項  | 頁 搜尋         | 介面  | 設定  | 說明( <u>H</u> ) |   |     |     |         |          |        |
| 表格      | 江具列               | A A 🛛           |             | 🖄 🦄 🖪             |                        | 🖌 Date 💾                        |     | 欄位平均<br>欄位加總 |     | Āvg | sum Unit       |   |     | - [ | 由「诜项」   | <b>→</b> | 「痂室转换」 |
| ≦<br>主選 | 1101 <del>f</del> | omnl   上市<br>台泥 | (櫃)重監       | (争持股妖術)<br>▼   查: | :(反查詞)<br>詢日期 2007     | アニ <b>市(重)月</b> 名<br>701-200712 |     | 頻率轉換         | T   |     | 原始頻率           | - |     |     | 转换为「季   | 数        | 据」。    |
| 單_      | Ŀī                | <u>j(櫃)月營</u> 4 | <u> 文盈餘</u> | (個股額              | શ 覽) <del>&lt; 武</del> | 明網頁                             |     | 帝別轉換<br>單位轉換 | •   |     | 逦<br>月         |   |     |     |         |          |        |
|         |                   | 年月              | ♦           | 單月營收(             | 千元)                    | ♦ 去年單                           | 月營  | 收(千元)        | ٥   | ~   | 季              |   | ♦ 單 | 目営  | 營收月變動率% | ٥        | 累計営    |
|         |                   | -               |             | NTD,              | М                      |                                 | NTD | ,M           |     |     |                |   |     |     | -       |          | NI     |
|         | 1                 | 2007/12         |             |                   | 6,232,78               | 37                              |     | 6,519,       | 290 |     |                |   | -   |     |         | -        |        |
|         | 2                 | 2007/09         |             |                   | 5,917,50               | )5                              |     | 7,003,       | 423 |     |                |   | -   |     |         | -        |        |
|         | 3                 | 2007/06         |             |                   | 5,988,99               | )3                              |     | 6,181,       | 527 |     |                |   | -   |     |         | -        |        |
|         | 4                 | 2007/03         |             |                   | 6,425,42               | 27                              |     | 6,363,       | 288 |     |                |   | -   |     |         | -        |        |

#### 4.币别转换

| TEJ      | EJ財網    | 醫資料庫 (Versi            | on 1.0.0.9)      |                  |                       |          |     |         |     |     |                |   |    |          | Ē   |      |
|----------|---------|------------------------|------------------|------------------|-----------------------|----------|-----|---------|-----|-----|----------------|---|----|----------|-----|------|
| 楯        | 客Đ      | 編輯(E) 相                | 檢視(Ⅵ) 🚦          | 設定( <u>S</u> ) イ | 、碼組別                  | 欄位組別     | 選項  | 頁 搜尋    | 介面  | 設定  | 說明( <u>H</u> ) |   |    |          |     |      |
| 表榕       | 工具列     | I A* A* 💌              | Ba   📈           | 🚿 🖾 (            | R S 🔆                 | Date 💵   |     | 欄位平均    |     | Āvg | sum Unit       |   |    |          |     |      |
|          | Fo      | oml 上市                 | (櫃)董監事:          | <br>持股状況(別       | え査詢) /:               | 市(衢)月餐   |     | 欄位加總    |     |     |                | ~ |    | 可建始不同。   | 〒1乙 | 的重则  |
| 主        | 1101 1  | 台泥                     |                  | ▼「杳詢E            | ∃期 200701             | -200712  |     | 頻率轉換    | •   |     |                |   |    | 刊程拱/1月   | 口圳  | 印印加  |
| 選        |         | → strars, entriese (1) | LTNAA JIT        | t Dat. Act 1     |                       | 14m == 1 |     | 幣別轉換    | •   |     | 原始貨幣           |   |    |          |     |      |
| <u>-</u> | <u></u> | <u>)(他)月営收</u>         | 又 <u>紹訴 (1</u> 酉 | 股線               | 覧) <del>&lt;</del> 記り | 調具       |     | 單位轉換    | •   |     | NTD 台幣         |   |    |          |     |      |
|          |         | 年月                     | ◇ 單              | 月營收(千)           | 元) 👌                  | 去年單      | 月營」 | 收(千元)   | 0   |     | HKD 港幣         |   | )單 | 目營收月變動率% | 0   | 累計營中 |
|          |         |                        | · -              |                  | , , ,                 |          |     |         | *   | _   | ポス 日日          |   |    |          |     |      |
|          |         | -                      |                  | USD,T            |                       |          | USE | ),T     |     |     | AUD 連幣         |   |    | -        |     | U,   |
|          | 1       | 2007/12                |                  |                  | 68,368,552            |          |     | 63,101, | 773 |     |                | - | 2  | 9        | .77 |      |
|          | 2       | 2007/11                |                  |                  | 62,619,490            |          |     | 66,164, | 497 |     | KMD XEG#       |   | 6  | 1        | .26 |      |
|          | 3       | 2007/10                |                  |                  | 61,546,290            |          |     | 70,125, | 405 |     | IDR 印尼盾        |   | 3  | 4        | .05 |      |
|          | 4       | 2007/09                |                  |                  | 58,749,318            |          |     | 72,652, | 214 |     | KRW韓國          |   | 1  | 2        | .19 |      |
|          | 5       | 2007/08                |                  |                  | 56,858,450            |          |     | 75,258, | 493 |     | MYR 馬幣         |   | 5  | -11      | .66 |      |
|          | 6       | 2007/07                |                  |                  | 64,736,780            |          |     | 65,499, | 192 |     | NZD 紐幣         |   | 6  | 21       | .25 |      |
|          | 7       | 2007/06                |                  |                  | 53,503,268            |          |     | 60,564, | 386 |     | PHP 菲披索        |   | 5  | -17      | .76 |      |
|          | 8       | 2007/05                |                  |                  | 64,475,950            |          |     | 62,965, | 915 |     | SGD 新幣         |   | 0  | 1        | .07 |      |
|          | 9       | 2007/04                |                  |                  | 63,252,881            |          |     | 63,590, | 167 |     | THR 54         |   | 3  | -6       | .61 |      |
|          | 10      | 2007/03                |                  |                  | 68,193,261            |          |     | 66,468, | 843 |     | 1110 家政本       |   | 9  | 20       | .91 |      |
|          | 11      | 2007/02                |                  |                  | 56,641,487            |          |     | 54,542, | 367 | Ľ   | 0.5D 美元        |   | 5  | -18      | .95 |      |

#### 5.单位转换

| TEJ (    | EJ財經   | 習料庫 (Version    | 1.0.0.9)              |         |                |           |            |          |            |             |      |
|----------|--------|-----------------|-----------------------|---------|----------------|-----------|------------|----------|------------|-------------|------|
| 樎        | 客Œ     | 編輯(E) 檢討        | 見♡() 設定③) 代碼組別        | 欄位組別    | 選項 搜尋          | 介面        | 設定         | 説明(H)    |            |             |      |
| 表格       | 工具列    | I A* A* 🔀 🗉     | a 🙋 🦄 🖾 🗟 🕱 🏹         | Date ID | 欄位平均           |           | Āvg        | sum Unit |            |             |      |
| 3        | Fo     | oml 上市(櫃        |                       | 市(衢)月を  | 欄位加總           |           | <b>2</b> ) |          |            |             |      |
| 主        | 1101 🛊 | 台泥              | → 査詢日期 20070          | -200712 | 頻率轉換           | ►         |            |          |            | 一 可转换不同数值单  | 单位 🗖 |
| 選        | L.+    | → 神史、 中 火火山 是五  | 244人 小时 日本 秋夕 医带头 三八日 | tom est | 幣別轉換           | +         |            |          |            |             |      |
| <u> </u> |        | <u>)(愧)月営収留</u> | 品酥 (個 股 總 寬)← 記り      | 服具      | 單位轉換           | •         |            | 原始單位     |            |             |      |
|          |        | 年月 ♦            | 單月營收(千元) 🛛 ≬          | 去年單     |                | ٥         |            | 個        | $\diamond$ | 單月營收月變動率% 💧 | 累計   |
|          |        |                 | THERE                 |         |                |           |            | Ŧ        |            |             |      |
|          |        | 2007/12         | U.SD,M<br>68 369      |         | USD,M<br>65.11 | m         | ~          | 百萬       | 500        | - 9.77      |      |
|          | 1      | 2007/12         | 61,510                |         | 661            | 02<br>CA  |            | 十億       | 5.02       | 2.17        |      |
|          | 2      | 2007/11         | 62,619                |         | 56,1           | 04<br>0.5 |            |          | 0.00       | 1.20        |      |
|          | 3      | 2007/10         | 61,546                |         | 70,11          | 23        |            |          | -12.23     | 4.05        |      |
|          | 4      | 2007/09         | 58,749                |         | 72,6           | 52        |            |          | -19.14     | 2.19        |      |
|          | 5      | 2007/08         | 56,858                |         | 75,2           | 58        |            |          | -24.45     | -11.66      |      |
|          |        | 2007/07         | EA 727                |         | 65 A           | 00        |            |          | 1 16       | 20.10       |      |